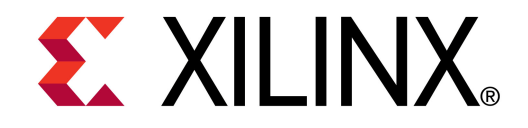

XTP044

### ML605 PCIe x8 Gen1 Design Creation

May 2010

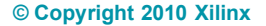

### **Overview**

- Virtex-6 PCle x8 Gen1 Capability
- Xilinx ML605 Board
- Software Requirements
- Generate PCIe Core
- Compile PCIe Core
- Program Platform Flash with PCle Design

- ML605 Setup
- Running the PCIe x8 Gen1 Design
- References
  - IP Release Notes Guide XTP025

## Virtex-6 PCIe x8 Gen1 Capability

- Integrated Block for PCI Express
  - PCI Express Base 2.0 Specification
- Generation 1 (2.5 GT/s) data rates
  - x8, x4, x2, or x1 Gen1 lane width
- Configurable for Endpoint or Root Port Applications
  - ML605 configured for Endpoint Applications
- GTX Transceivers implement a fully compliant PHY
- Large range of maximum payload size
  - 128 / 256 / 512 / 1024 bytes
- Configurable BAR spaces
  - Up to 6 x 32 bit, 3 x 64 bit, or a combination
  - Memory or IO
  - BAR and ID filtering

### Management and Statistics Interface

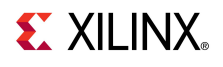

### Xilinx ML605 Board

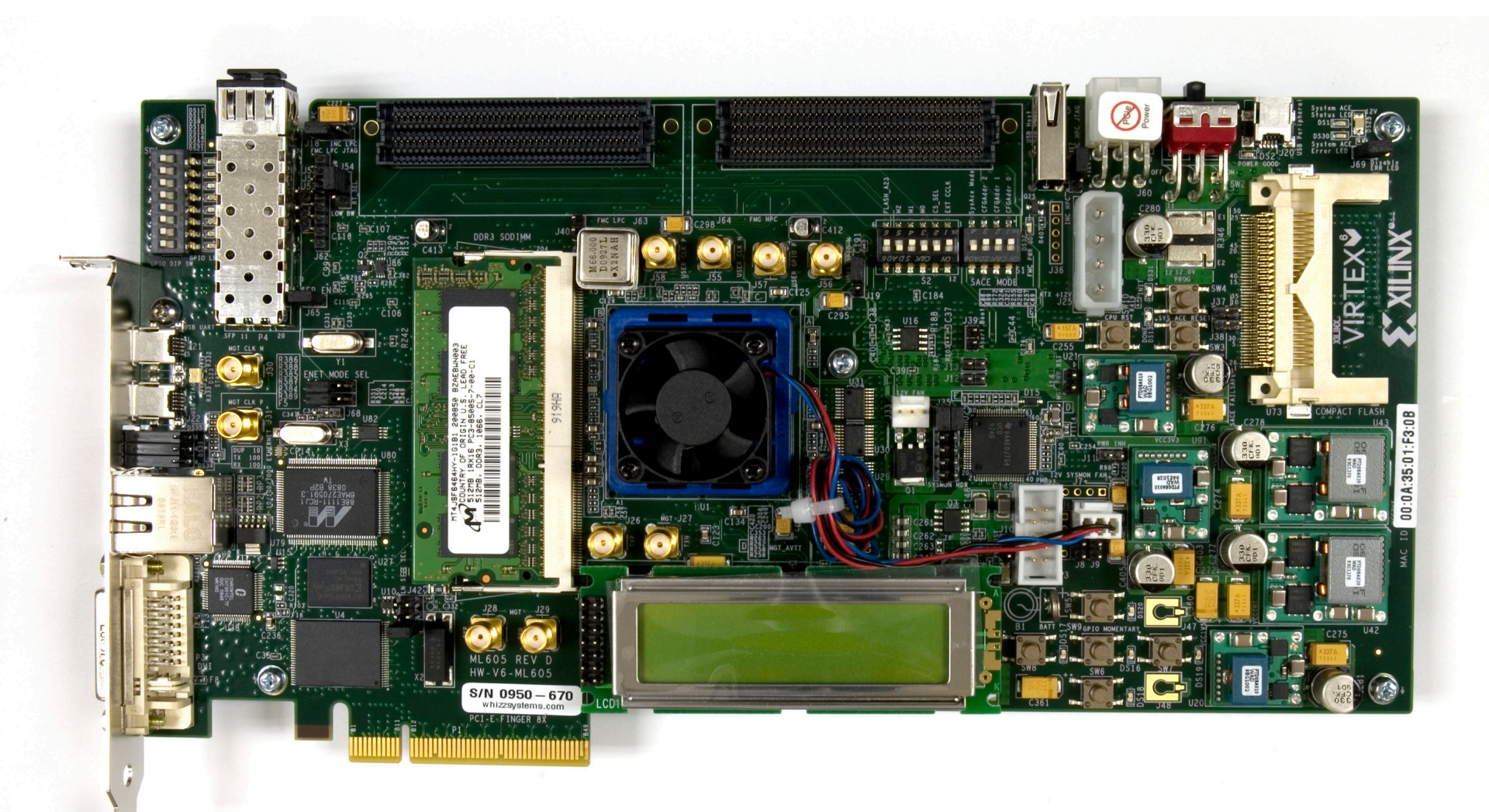

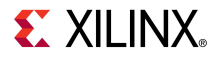

### **ISE Software Requirements**

Xilinx ISE 12.1 software

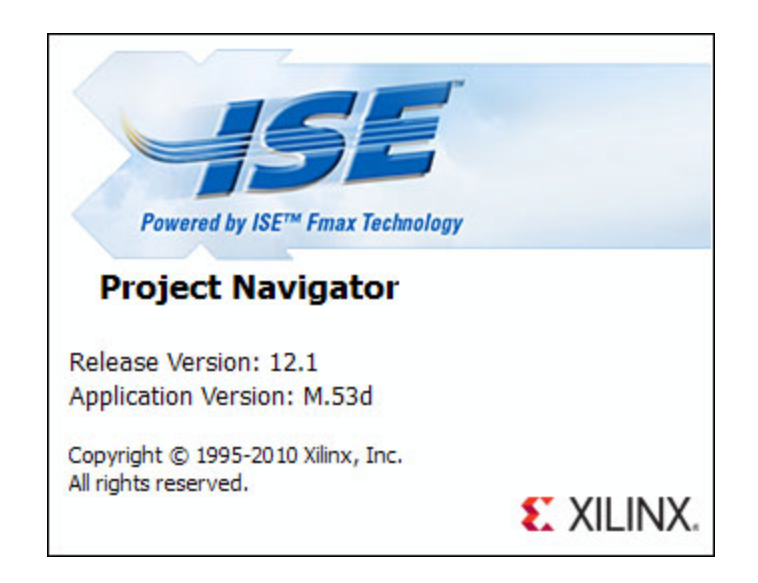

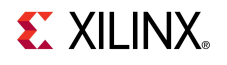

### **PciTree Software Requirement**

#### PciTree Bus Viewer

- Free download
- HLP.SYS must be copied to C:\WINDOWS\system32\drivers directory

#### About PciTree

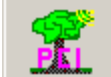

PciTree Version 2.04a Michael Reusch

This software is distributed as shareware

#### Features:

Display PCIbus as tree uses "poidevs.txt" if present for VID and DID read Config Space of device (selected in tree view) edit Config Register (selected in dump view) read io/memory space of BAR (dbl clicked in dump view) edit content of BAR space (selected in memory list) Win95/98/ME and WinNT/2000 / XP >> for help see http://www.pcitree.de Win NT 5.01 (build:2600) OS: Win32 on Windows NT Platform: Info: Service Pack 1 Version of poidevs.txt: PCI and AGP Vendors, Devices and Subsystems identification file. ; This is version 387 of this file; 19-03-2003 (D-M-Y).

X

OK

#### Open the CORE Generator

Start  $\rightarrow$  All Programs  $\rightarrow$  Xilinx ISE Design Suite 12.1  $\rightarrow$ 

 $\mathsf{ISE} \to \mathsf{Accessories} \to \mathsf{CORE}$  Generator

■ Create a new project; select File → New Project

| ( 🌾                       | (ilinx CORE Gen         | erator - No                  | o Proj | ect     |         |                   |               |                                                                        |  |
|---------------------------|-------------------------|------------------------------|--------|---------|---------|-------------------|---------------|------------------------------------------------------------------------|--|
| <u>Fi</u> le              | View Help               |                              |        |         |         |                   |               |                                                                        |  |
|                           | <u>N</u> ew Project     | Ctrl+N                       | 1      |         |         |                   | ₽×            |                                                                        |  |
| 9                         | Open Project            | Ctrl+O                       | ame    |         |         |                   |               | Kilinx CORE Generator                                                  |  |
|                           | <u>Cl</u> ose Project   | Ctrl+W                       |        | Version | License |                   | <u> </u>      |                                                                        |  |
|                           | <u>R</u> ecent Projects | •                            |        |         |         |                   |               |                                                                        |  |
| R                         | Save                    | Ctrl+S                       |        |         |         |                   |               | There is no project open.                                              |  |
|                           | Save <u>A</u> s,.,      |                              | rking  |         |         |                   |               | You may browse the IP Catalog but you will not be able to generate any |  |
|                           | Preferences             |                              |        |         |         |                   |               | cores until you open or create a project.                              |  |
| _                         |                         |                              | pn     |         |         |                   |               |                                                                        |  |
|                           | E <u>xi</u> t           | Ctrl+Q                       |        |         |         |                   |               | Copyright (c) 1995-2009 Xilinx, Inc. All rights reserved.              |  |
| +<br>                     | Standard Bu             | storage Eler<br>s Interfaces | nents  |         |         |                   |               |                                                                        |  |
| Fine Storage, NAS and SAN |                         |                              |        |         |         |                   |               |                                                                        |  |
| ÷<br>+                    | Video & Imac            | ne Processin                 | n      |         |         |                   | <b>-</b>      |                                                                        |  |
| Sear                      | ch IP Catalo <u>q</u> : |                              |        |         |         |                   | Clear         |                                                                        |  |
|                           | IP versions             |                              |        |         | 🗌 Only  | IP compatible wit | h chosen part |                                                                        |  |
| Nev                       | v Project               |                              |        |         |         |                   |               | Part: Unset Design Entry: Unset                                        |  |

**S**XILINX

Note: Pre-built design, RDF0008, available through http://www.xilinx.com/ml605

| 🂐 Project Options |                     |               |       | ? ×  |
|-------------------|---------------------|---------------|-------|------|
| Part              | -Part               |               |       |      |
| Generation        | Select the part for | your project: |       |      |
|                   | Fa <u>mi</u> ly     | Virtex6       | •     |      |
|                   | De <u>vi</u> ce     | xc6vlx240t    | •     |      |
|                   | P <u>a</u> ckage    | ff1156        | •     |      |
|                   | Speed Grade         | -1            | •     |      |
|                   | <u> </u>            |               |       |      |
|                   |                     |               |       |      |
|                   |                     |               |       |      |
|                   |                     |               |       |      |
|                   |                     |               |       |      |
|                   |                     |               |       |      |
|                   |                     |               |       |      |
|                   |                     |               |       |      |
|                   |                     |               |       |      |
|                   |                     |               |       |      |
|                   |                     |               |       |      |
|                   |                     |               |       |      |
|                   |                     |               |       |      |
|                   |                     |               |       |      |
|                   | <u>о</u> к          | Cancel        | Apply | Help |

Note: Presentation applies to the ML605

- Create a project directory: ml605\_pcie\_x8\_gen1
- Name the project: ml605\_pcie\_x8\_gen 1.cgp
- The Project options will appear
- Set the Part (as seen here):
  - Family: Virtex6
  - Device: xc6vlx240t
  - Package: ff1156
  - Speed Grade: -1

| 🂐 Project Options      |                                                                                                    | <u>? ×</u>                                                                              |
|------------------------|----------------------------------------------------------------------------------------------------|-----------------------------------------------------------------------------------------|
| Generation<br>Advanced | Flow<br>© Design Entry<br>© Custom Output Products<br>Please refer to the online help for ir<br>models using compxlib and using .Vt<br>Flow Settings<br>Vendor | Verilog  Information about compiling behavioral EO (Verilog) templates.           Other |
|                        | Netlist Bus Format<br>Simulation Files<br>Preferred Simulation Model<br>© Behavioral<br>© Structural<br>© Mone                                                 | B <n:m> Preferred Language C VHDL Verilog</n:m>                                         |
|                        | Other Output Products                                                                                                    |                                                                                         |
|                        | <u>O</u> K <u>C</u> ance                                                                                                    | el <u>A</u> pply <u>H</u> elp                                                           |

#### Select Generation

**EXILINX**.

- Set the Design Entry to Verilog
- Click OK

Select

- Virtex-6 Integrated Block for PCI Express, Version 1.5

| Xilinx CORE Generator - C:\ml605_pcie_x8_gen1\ml605_pcie_x8_gen1.cgp                                                                                                    |         |                |                 |           |                    |                                                                                                 |   |
|----------------------------------------------------------------------------------------------------|---------|----------------|-----------------|-----------|--------------------|-------------------------------------------------------------------------------------------------|---|
| File Project View Help                                                                                                    |         |                |                 |           |                    |                                                                                                 |   |
| P Catalog                                                                                                    |         |                |                 | ₽×        |                    |                                                                                                 |   |
| View by Function View by Name                                                                                                    |         |                |                 |           | PE                 | Virtex-6 🤤                                                                                      |   |
| Name 🛆                                                                                                    | Version | Status         | License         | <b>_</b>  | logic              | Totographical Place                                                                             |   |
| 🖶 📂 📂 Memories & Storage Elements                                                                                                    |         |                |                 |           |                    | Integrated block                                                                                |   |
| 🖻 📂 Standard Bus Interfaces                                                                                                    |         |                |                 |           |                    | for PCI Express                                                                                 |   |
| DisplayPort                                                                                                    |         |                |                 |           |                    | •                                                                                               | - |
|                                                                                                    |         |                |                 |           | This core is suppo | rted at status Production by your chosen part.                                                  |   |
| I Charles and the second second se | 1.14    | Production     |                 |           | _                  |                                                                                                 |   |
| 🖞 Endpoint for PCI Express                                                                                                    | 3.7     | Production     | 3               |           | Informati          | on                                                                                              |   |
| 🦞 Endpoint PIPE for PCI Express                                                                                                    | 1.7     | Production     | 3               |           | Core type:         | Virtex-6 Integrated Block for PCI Express                                                       |   |
| 🏆 Spartan-6 Integrated Block for PCI Express                                                                                                    | 1.3     | Pre-Production |                 |           | Version:           | 1.5                                                                                             |   |
| Virtex-6 Integrated Block for PCI Express                                                                                                    | 1.5     | Production     |                 | _         | Core Summary:      | The Xilinx Virtex-6 Integrated Block for PCI<br>Express (1Jane, 2Jane, 4Jane, and 8Jane)        |   |
| H. Video & Image Processing                                                                                                    |         |                |                 | _         |                    | uses the Virtex(TM)-6 Integrated Hard IP Block                                                  |   |
| for PCI Express in conjunction with flexible                                                                                                    |         |                |                 |           |                    |                                                                                                 |   |
| Gearch IP Catalog:                                                                                                    |         |                |                 | Clear     |                    | Virtex-6 architectural features to implement a<br>PCI Express Base Specification v2.0 compliant |   |
| All IP versions                                                                                                    |         | Only IP compa  | atible with cho | osen part |                    | PCI Express Endpoint or Root Port. Unique                                                       | • |
|                                                                                                    |         |                |                 |           |                    | Part: xc6vlx240t-1ff1156 Design Entry: Verilog                                                  |   |

- Right click on the Virtex-6 Integrated Block for PCI Express, Version 1.5
  - Select Customize and Generate

| Xilinx CORE Generator - C:\ml605_pcie_x8_gen1\ml605_pcie_x8_gen1.cgp                                                                                                    |                                                   |                                                                            |                      |                      |                                                       |                                                                                                    |    |
|----------------------------------------------------------------------------------------------------|---------------------------------------------------|----------------------------------------------------------------------------|----------------------|----------------------|-------------------------------------------------------|----------------------------------------------------------------------------------------------------|----|
| File Project View Help                                                                                                    |                                                   |                                                                            |                      |                      |                                                       |                                                                                                    |    |
| IP Catalog                                                                                                    |                                                   |                                                                            |                      | ₽×                   |                                                       |                                                                                                    | •  |
| View by Function View by Name                                                                                                    |                                                   |                                                                            |                      |                      | CORE                                                  | Virtex-6 🤤                                                                                                    |    |
| Name 🛆                                                                                                    | Version                                           | Status                                                                     | License              |                      | logic                                                 | Intograted Block                                                                                                    |    |
|                                                                                                    |                                                   |                                                                            |                      |                      | This core is suppo                                    | rted at status Production by your chosen part.                                                                                                    |    |
| Endpoint Block Plus for PCI Express<br>Endpoint for PCI Express<br>Endpoint PIPE for PCI Express<br>Spartan-6 Integrated Block for PCI Express<br>Virtex-6 Integrated Block for PCI Express<br>RapidIO<br>The Wideo & Image Processing | 1.14<br>3.7<br>1.7<br><b>Cus</b><br><b>W</b> View | Production<br>Production<br>Production<br>tomize and Gen<br>Answer Records | a<br>anerate         |                      | Informatic<br>Core type:<br>Version:<br>Core Summary: | ON<br>Virtex-6 Integrated Block for PCI Express<br>1.5<br>The Xilinx Virtex-6 Integrated Block for PCI<br>Express (1-lane, 2-lane, 4-lane, and 8-lane)<br>uses the Virtex(TM)-6 Integrated Hard IP Block |    |
| Search IP Catalog:                                                                                                    | View                                              | Version Informat                                                           | ion<br>atible with o | Clear<br>chosen part |                                                       | for PCI Express in conjunction with flexible<br>Virtex-6 architectural features to implement a<br>PCI Express Base Specification v2.0 compliant<br>PCI Express Endpoint or Root Port. Unique             | •  |
|                                                                                                    |                                                   |                                                                            |                      |                      |                                                       | Part: xc6vlx240t-1ff1156   Design Entry: Verilog                                                                                                    | // |

#### 💐 Virtex-6 Integrated Block for PCI Express

### LogiCORE Virtex-6 Integrated Block for **PCI Express**

| Component Name v6_pcie_v1_5                                                                                                    |
|----------------------------------------------------------------------------------------------------|
| PCIe Device / Port Type                                                                                                    |
| The Integrated Block for PCI Express allows selection of the Device / Port Type                                                                                                    |
| Device / Port Type PCI Express Endpoint device 💌                                                                                                    |
| Number of Lanes                                                                                                    |
| The Integrated Block for PCI Express requires that an initial lane width be selected. Wider lane width cores can train down to smaller lane widths if attached to a smaller lane width device. Select only the lane width that is necessary for the design.                                                                                |
| Lane Width X8                                                                                                    |
| Link Speed                                                                                                    |
| The Integrated Block for PCI Express allows selection of the Maximum Link Speed support                                                                                                    |
| ④ 2.5 GT/s                                                                                                    |
| C 5.0 GT/s                                                                                                    |
| Interface Frequency                                                                                                    |
| The Integrated Block for PCI Express allows selection of the interface clock (trn_clk) frequency. The frequency<br>selection enables maximum achievable data throughput for the selected number of lanes and link speed.<br>Choice of non-default option results in interface being overclocked with no overall effect on data throughput, |

and depends on user application functional requirements, timing closure and power considerations. Xilinx

Set the lane Width to X8

- 🗆 🗵

1.5

Click Next

#### Datasheet

Frequency (MHz) 250 default

recommends that the default frequency value be used where possible ...

Next >

Cancel

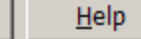

#### 💐 Virtex-6 Integrated Block for PCI Express

#### <u>- 🗆 ×</u>

1.5

#### BAR 0

Set to 1
 Megabytes

#### BAR 2

Deselect BAR 2

Click Next

### Logic Virtex-6 Integrated Block for PCI Express

Base Address Registers

Base Address Registers (BARs) serve two purposes. Initially, they serve as a mechanism for the device to request blocks of address space in the system memory map. After the BIOS or OS determines what addresses to assign to the device, the Base Address Registers are programmed with addresses and the device uses this information to perform address decoding.

| BAR 0 Options                                | BAR 1 Options                                                 |  |  |  |  |
|----------------------------------------------|---------------------------------------------------------------|--|--|--|--|
| 🔽 Bar0 Type Memory 💌 🗖 64 bit 🗖 Prefetchable | 🗖 Bar1 Type N/A 🔄 🗖 64 bit 🗖 Prefetchable                     |  |  |  |  |
| Size 1 Megabytes 💌                           | Size 2 💌 Kilobytes 💌                                          |  |  |  |  |
| Value FFF00000 (Hex)                         | Value 00000000 (Hex)                                          |  |  |  |  |
| BAR 2 Options                                | BAR 3 Options                                                 |  |  |  |  |
| ■ Bar2 Type N/A ■ ■ 64 bit ■ Prefetchable    | □ Bar3 Type N/A 🔄 □ 64 bit 🗖 Prefetchable                     |  |  |  |  |
| Size 128 🔻 Bytes 🔻                           | Size 2 💌 Kilobytes 💌                                          |  |  |  |  |
| Value 00000000 (Hex)                         | Value 00000000 (Hex)                                          |  |  |  |  |
| BAR 4 Options                                | BAR 5 Options                                                 |  |  |  |  |
| ■ Bar4 Type N/A ■ ■ 64 bit ■ Prefetchable    | □ Bar5 Type N/A 💌 🗖 Prefetchable                              |  |  |  |  |
| Size 2 🔻 Kilobytes 🔻                         | Size 2 💌 Kilobytes 💌                                          |  |  |  |  |
| Value 00000000 (Hex)                         | Value 00000000 (Hex)                                          |  |  |  |  |
| Expansion ROM Base Address Register          |                                                               |  |  |  |  |
| Expansion Rom Size 2 Kilobyte                | 5                                                             |  |  |  |  |
| Value 00000000 (Hex)                         |                                                               |  |  |  |  |
|                                              |                                                               |  |  |  |  |
|                                              |                                                               |  |  |  |  |
| Datasheet < Back Page 2 of 1                 | 1 <u>N</u> ext > <u>G</u> enerate <u>C</u> ancel <u>H</u> elp |  |  |  |  |

#### Virtex-6 Integrated Block for PCI Express

### Note ID Initial Values

- Vendor ID = 10EE
- Device ID =
   6018
- Revision ID = 00
- Subsystem
   Vendor ID =
   10EE
- Subsystem ID = 0007
- Click Next 6 times

| ID Initial Values    |              |                                    |  |
|----------------------|--------------|------------------------------------|--|
| Vendor ID            | 10EE         | Range: 0000FFFF                    |  |
| Device ID            | 6018         | Range: 0000FFFF                    |  |
| Revision ID          | 00           | Range: 00FF                        |  |
| Subsystem Vendor ID  | 10EE         | Range: 0000FFFF                    |  |
| Subsystem ID         | 0007         | Range: 0000FFFF                    |  |
| Class Code           |              |                                    |  |
| Base Class           | 05           | Range: 00FF                        |  |
| Sub-Class            | 00           | Range: 00FF                        |  |
| Interface            | 00           | Range: 00FF                        |  |
| Class Code           | 050000       | (Hex)                              |  |
| Class Code Lookup A  | ssistant     |                                    |  |
| Must enter values ab | oove.        |                                    |  |
| Base Class           | Simple       | e communication controllers        |  |
| Base Class           | 07h          |                                    |  |
| Sub-Class/Interface  | Value Generi | ic XT compatible serial controller |  |
| Sub-Class            | <u>00h</u>   |                                    |  |
| Interface            | 00h          |                                    |  |

Page 3 of 11

< Back

Next >

Generate

Cancel

Help

Datasheet

LogiCORE Virtex-6 Integrated Block for

PCI Express

#### 💐 Virtex-6 Integrated Block for PCI Express

#### - D ×

### On Page 9

- Select ML605

**EXILINX**.

| <b>Click Next</b> | 2 |
|-------------------|---|
| times             |   |

|   | FCI Express                                                                                                    | 1.5 |
|---|----------------------------------------------------------------------------------------------------|-----|
| - | Pinout Selection                                                                                                    |     |
|   | -Xilinx Development Boards                                                                                                    | -   |
|   | Generate Xilinx Development Board specific UCF Xilinx Development Board ML 605                                                  |     |
|   | PCIe Block Location Selection                                                                                                   |     |
|   | Selects from available PCIe Block locations for a part-package combination which determines Pinout.<br>PCIe Block Location X0Y0 |     |

Help

#### Virtex-6 Integrated Block for PCI Express

### Logic Virtex-6 Integrated Block for PCI Express

|     | FCI Express                                                                            | 1.5 |
|-----|----------------------------------------------------------------------------------------|-----|
| - 4 | Advanced Settings 2                                                                    | 7   |
| Γ   | - Advanced Physical Layer Settings                                                     |     |
|     | Enable Lane Reversal     Force No Scrambling                                           |     |
|     | Upconfigure Capable                                                                    |     |
|     | Pipeline for PIPE Interface None                                                       |     |
|     | Link Number 00 Range: 00FF                                                             |     |
|     | -DRP Ports-                                                                            |     |
|     | PCIe DRP Ports                                                                         |     |
| Γ   | Reference Clock Frequency                                                              |     |
|     | The Integrated Block for PCI Express allows selection of the reference clock frequency |     |
|     | Frequency (MHz) 250 MHz                                                                |     |

 Datasheet
 < Back</th>
 Page 11 of 11
 Next >
 Generate
 Cancel
 Help

### On Page 11

- Set the
   Reference
   Clock Freq:
   250 MHz
- Click Generate

 After the PCIe core finishes generating, click Close on the Readme File window

| 1 | Readme v6_pcie_v1_5                                                                                                    | <u>? ×</u> |
|---|----------------------------------------------------------------------------------------------------|------------|
|   | Core name: Xilinx Virtex-6 Integrated Block for PCI Express<br>Version: 1.5<br>Release Date: April 19, 2010                                                                                           |            |
|   | ========                                                                                                    |            |
|   | This document contains the following sections:                                                                                                    |            |
|   | 1. Introduction<br>2. New Features<br>3. Supported Devices<br>4. Resolved Issues<br>5. Known Issues<br>6. Technical Support<br>7. Other Information<br>8. Core Release History<br>9. Legal Disclaimer |            |
|   |                                                                                                    |            |
|   | 1. INTRODUCTION                                                                                                    |            |
|   | For the most recent updates to the IP installation instructions for this core, please go to:                                                                                                    | •          |
|   |                                                                                                    | ,/         |

**E** XILINX.

### The v6\_pcie\_v1\_5 IP appears under the Project IP tab

| 🂐 Xilinx CORE Genera       | ator - C:\ml605_pcie_x8_gen1\ml60         | 5_pcie_ | x8_gen1.cgp         |               |                                                                                                   |                                                                                                    | IJŇ  |
|----------------------------|-------------------------------------------|---------|---------------------|---------------|---------------------------------------------------------------------------------------------------|----------------------------------------------------------------------------------------------------|------|
| File Project View He       | elp                                       |         |                     |               |                                                                                                   |                                                                                                    |      |
| Project IP                 |                                           |         |                     | ₽×            |                                                                                                   |                                                                                                    |      |
| Instance Name $\neg  abla$ | Core Name                                 | Version | Last Modified       | Status        | IndiCORE                                                                                          | Virtex-6 🔅 🔍 🔍                                                                                                    |      |
| 嶺 v6_pcie_v1_5             | Virtex-6 Integrated Block for PCI Express | 1.5     | 2010-04-14 at 13:19 | Production    | <u>logica</u>                                                                                     | Integrated Block<br>for PCI Express                                                                                                    | ţ    |
|                            |                                           |         |                     |               | Core Selected: Vii<br>This core was gen<br>2010-04-14 at 13:<br>This core is suppor<br>Informatic | rtex-6 Integrated Block for PCI Express<br>erated for a virtex6 ( xc6vlx240t-1ff1156 ) on<br>19<br>rted at status Production by your chosen part. | -    |
|                            |                                           |         |                     |               | Core type:                                                                                        | Virtex-6 Integrated Block for PCI Express                                                                                                    |      |
| Search Project IP:         | IP Catalog                                |         |                     | Clea <u>r</u> | Version:<br>Core Summary:                                                                         | 1.5<br>The Xilinx Virtex-6 Integrated Block for PCI<br>Express (1-lane, 2-lane, 4-lane, and 8-lane)                                               | •    |
|                            |                                           |         |                     |               |                                                                                                   | Part: xc6vlx240t-1ff1156 Design Entry: Verilog                                                                                                    | ) // |

### **Compile PCIe Core**

Type these commands in a windows command shell:

cd C:\ml605\_pcie\_x8\_gen1\v6\_pcie\_v1\_5\implement implement.bat > implement.log 2>&1

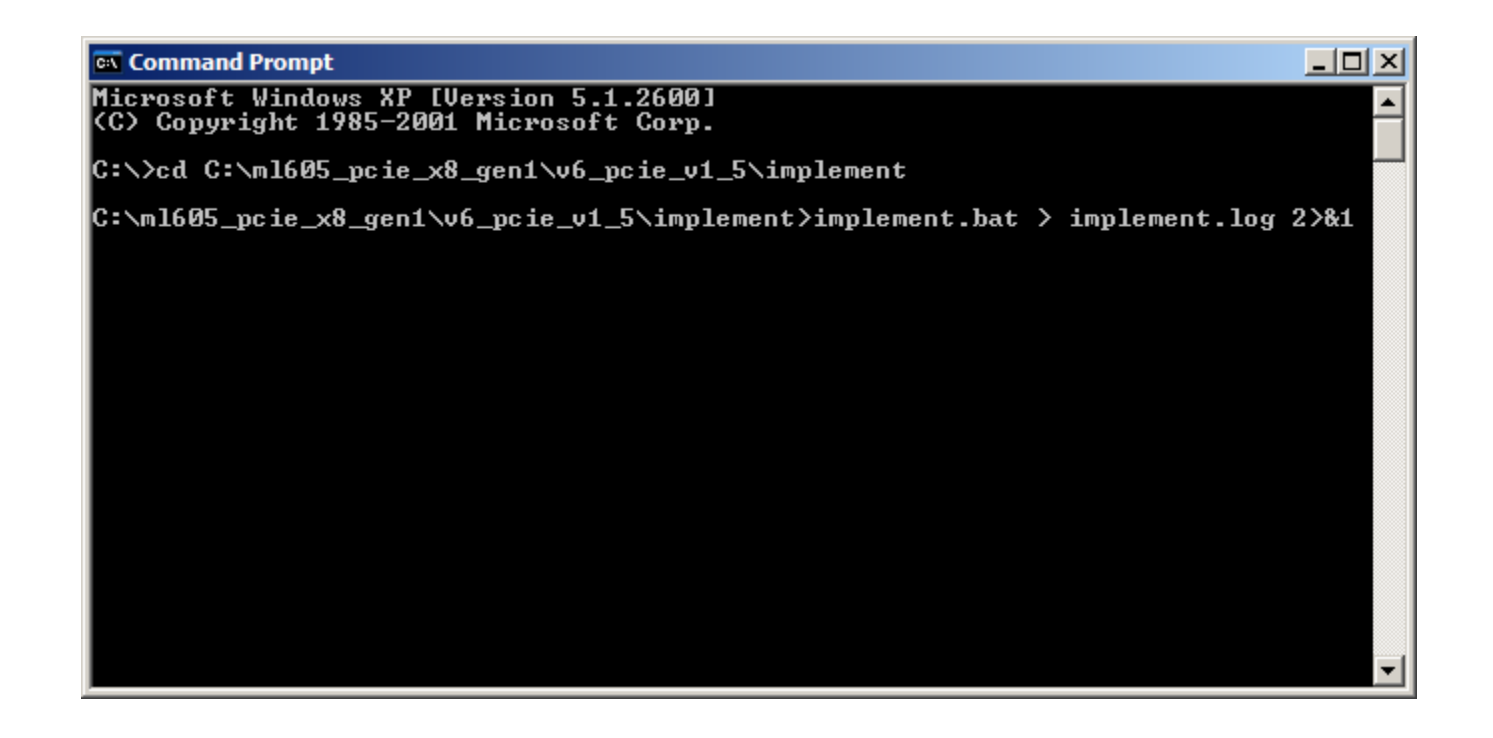

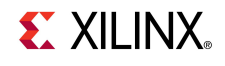

### **Create PCIe ACE File (Optional)**

Type these commands in a windows command shell:

# cd C:\ml605\_pcie\_x8\_gen1\ready\_for\_download make\_ace.bat

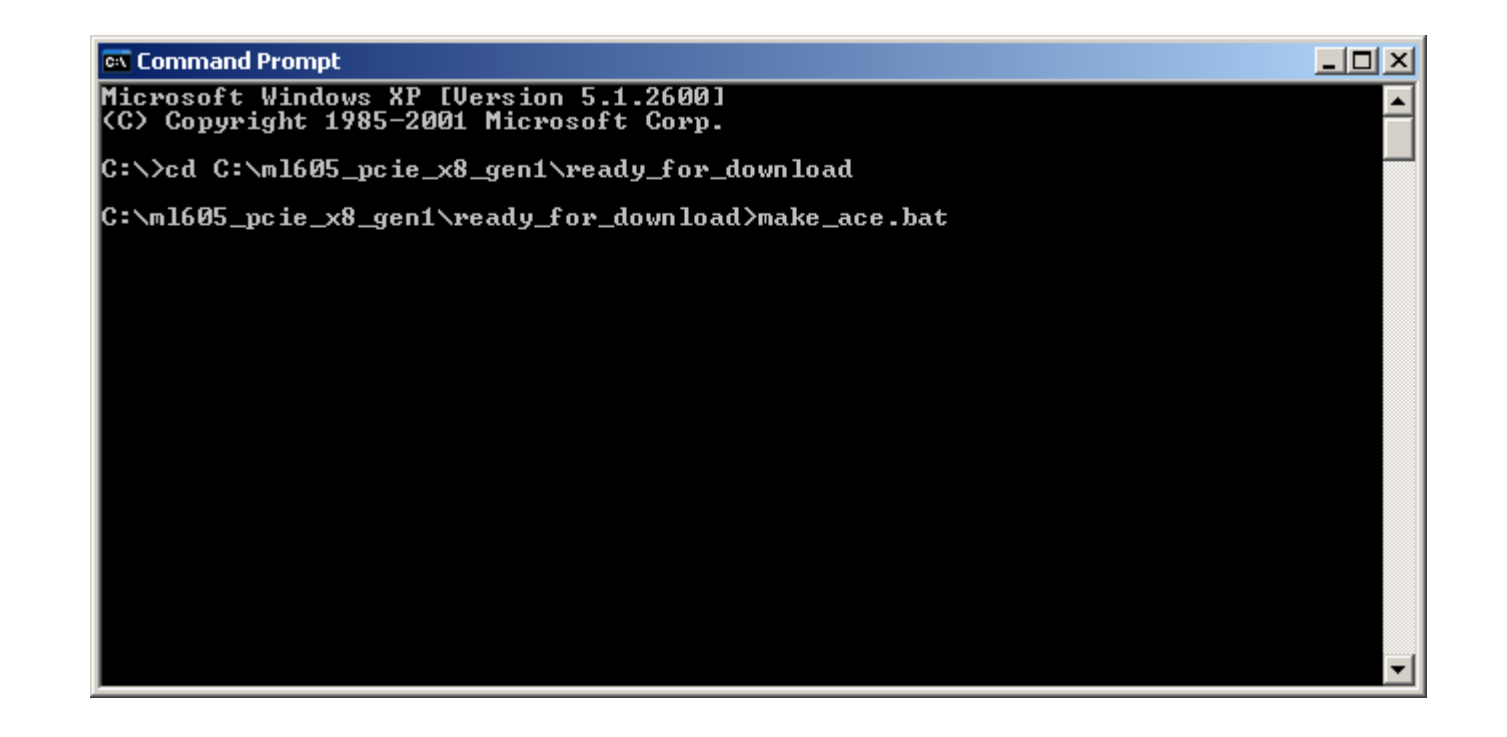

- Power on the ML605
- Connect a USB Type-A to Mini-B cable to the USB JTAG connector on the ML605 board
  - Connect this cable to your PC

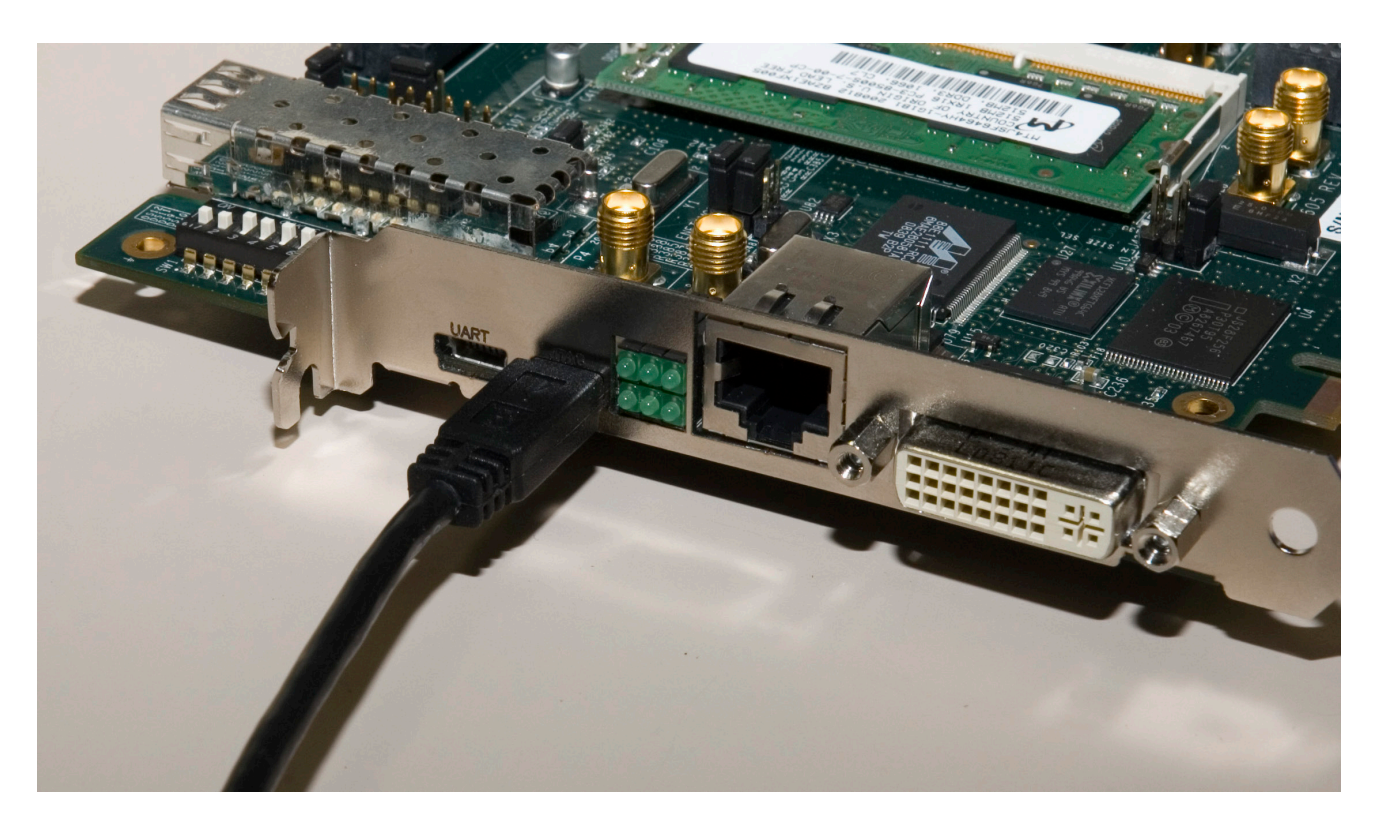

- Set S2 to 011001 (1 = on, Position  $6 \rightarrow$  Position 1)
  - This selects Slave SelectMAP (Positions 5, 4, and 3), Platform Flash (2) and EXT CCLK (1, for PCIe compliance)
- Set S1 to 0XXX (X = Don't care, Position 4  $\rightarrow$  Position 1)
  - This disables the Compact Flash

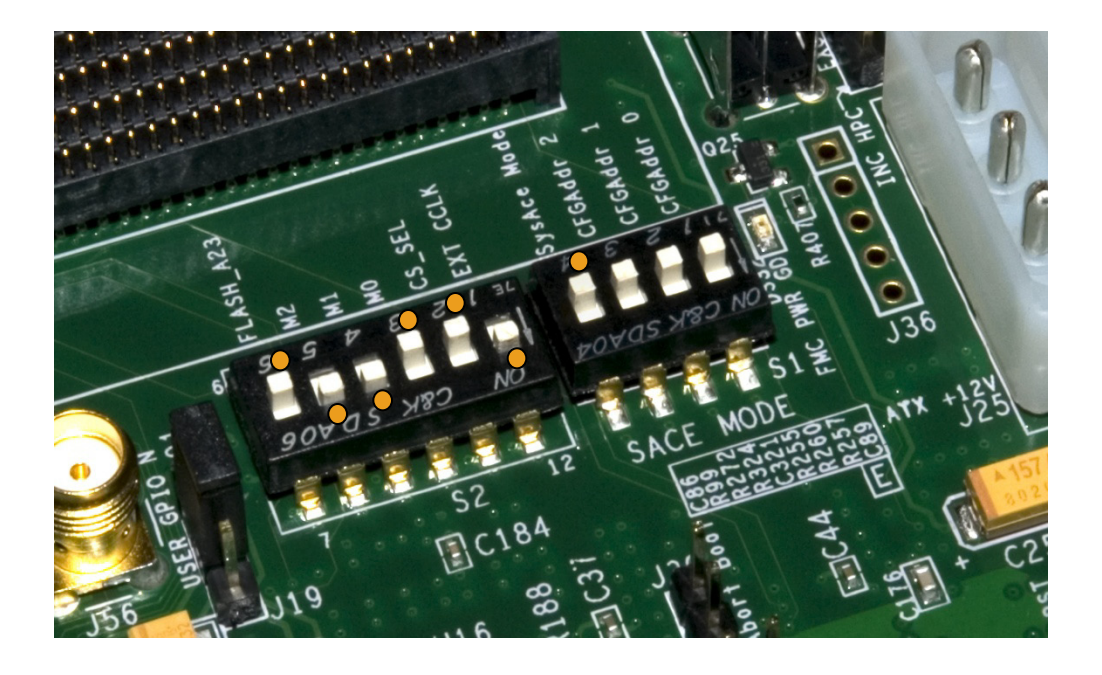

#### Run iMPACT:

impact

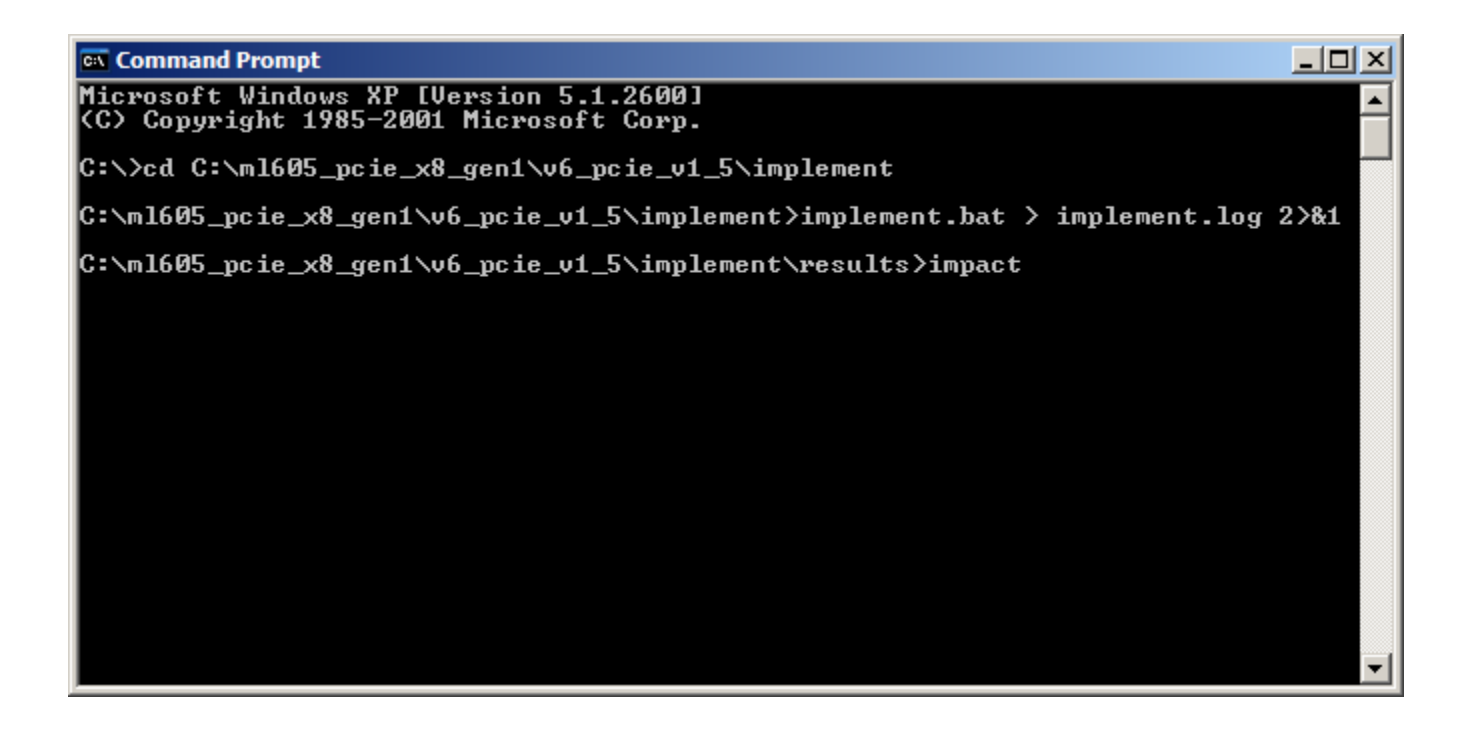

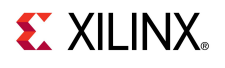

Select

퉳 New iM

I want to

- Create a new project

| – Prenare a PROM File                                                                                   | Welcome to IMPACI                                                   |
|----------------------------------------------------------------------------------------------------|---------------------------------------------------------------------|
|                                                                                                    | Please select an action from the list below                         |
|                                                                                                    | C Configure devices using Boundary-Scan (JTAG)                      |
| New iMPACT Project                                                                                      | Automatically connect to a cable and identify Boundary-Scan chain 💌 |
| want to                                                                                                 | Prepare a PROM File                                                 |
| C load most recent project Browse                                                                       | C Prepare a System ACE File                                         |
|                                                                                                    | C Prepare a Boundary-Scan File                                      |
| Load most recent project file when iMPACT starts     create a new project (.ipf) default.ipf     Browse | SVF                                                                 |
|                                                                                                    |                                                                     |
|                                                                                                    |                                                                     |
|                                                                                                    |                                                                     |
| <u>O</u> K <u>C</u> ancel                                                                               | OK Cancel                                                           |
|                                                                                                    |                                                                     |

**EXILINX**.

#### To generate a PROM file for the XCF128X Platform Flash, select:

– BPI – Configure Single FPGA

| 🦆 PROM File Formatter                             |                       |                         |                         |                 | ×                  |
|---------------------------------------------------|-----------------------|-------------------------|-------------------------|-----------------|--------------------|
| Step 1. Select Storage Target                     | Step 2.               | Add Storage Device(s)   | Step 3.                 |                 | Enter Data         |
| Storage Device Type :                             | Target EPCA           | Sporton 2E              | General File Detail     |                 | Value              |
| Xilinx Flash/PROM                                 | Storage Device (bits) | ; 512K .                | Checksum Fill<br>Value  | FF              |                    |
| i Spartan3AN<br>i ⊕- SPI Flash                    | Add Storage Devic     | e Remove Storage Device | Output File Name        | Untitled        |                    |
| Configure Single FPGA<br>Configure MultiBoot FPGA |                       |                         | Output File<br>Location | _x8_gen1\read   | ly_for_download/ 🕖 |
| Configure Single FPGA                             |                       |                         | Flash/PROM Fil          | e Property      | Value              |
| Configure from Paralleled PROMs                   |                       |                         | File Format             |                 | HEX                |
|                                                   |                       |                         | Use Power-of-2 for      | Start Addr      | No                 |
|                                                   |                       |                         | Number of Bitstream     | m               | 2                  |
|                                                   |                       |                         | Bitstream 0 Start A     | ddress          | 0                  |
|                                                   |                       |                         | Bitstream 1 Start A     | ddress          | 675840             |
|                                                   |                       |                         | Add Non-Configura       | tion Data Files | Yes                |
|                                                   |                       |                         | Number of Data File     | e               |                    |
|                                                   |                       |                         | <b>I</b>                |                 |                    |

Add xcf128x

#### 🐉 PROM File Formatter

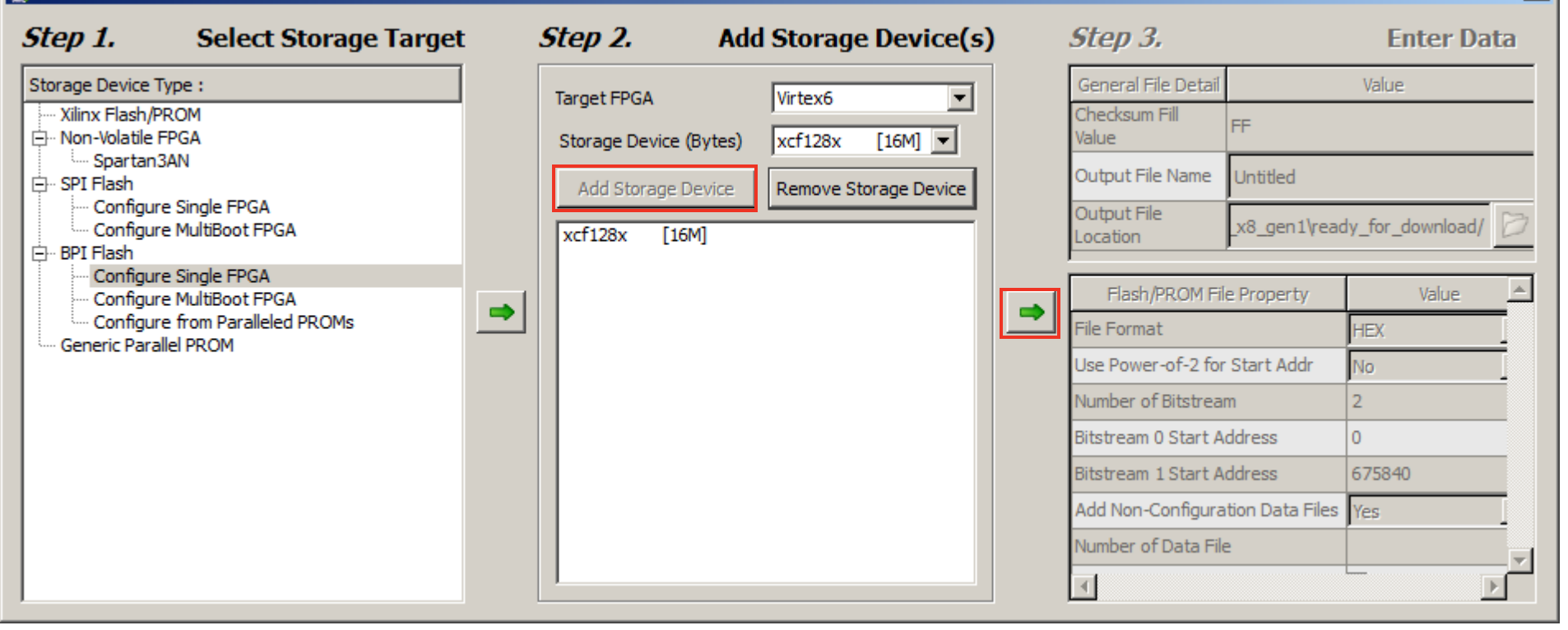

×

#### Set file name and location as desired and click OK

| 🐉 PROM File Formatter                           |                                     |          |                               |                                 |           |                         |                 | ×                 |
|-------------------------------------------------|-------------------------------------|----------|-------------------------------|---------------------------------|-----------|-------------------------|-----------------|-------------------|
| Step 1. Selec                                   | t Storage Target                    | 3        | Step 2. Add                   | Storage Device(s)               |           | Step 3.                 |                 | Enter Data        |
| Storage Device Type :                           |                                     |          | Target EPGA                   | Virtex6                         |           | General File Detail     |                 | Value             |
| ···· Xilinx Flash/PROM<br>⊡·· Non-Volatile FPGA |                                     |          | Storage Device (Bytes)        | xcf128x [16M] 💌                 |           | Checksum Fill<br>Value  | FF              |                   |
| Spartan3AN<br>⊡ SPI Flash                       |                                     |          | Add Storage Device            | Remove Storage Device           |           | Output File Name        | ml605_pcie_x8   | 3_gen1            |
| Configure Single FPG                            | A<br>PGA                            |          | xcf128x [16M]                 |                                 |           | Output File<br>Location | _x8_gen1/read   | dy_for_download 岁 |
| Configure Single FPG                            | PGA                                 |          |                               |                                 |           | Flash/PROM Fil          | e Property      | Value             |
| Generic Parallel PROM                           | eled PROMs                          |          |                               |                                 | _         | File Format             |                 | MCS 💌             |
|                                                 |                                     |          |                               |                                 |           | Add Non-Configura       | tion Data Files | No                |
|                                                 |                                     |          |                               |                                 |           |                         |                 |                   |
| Description:                                    |                                     |          |                               |                                 |           |                         |                 |                   |
| In this step, you will enter info               | ormation to assist in setting up    | and g    | enerating a PROM file for th  | ne targeted storage device and  | d mode.   |                         |                 | <b>_</b>          |
| Checksum Fill Valu                              | e: When data is insufficient to     | fill the | e entire memory of a PROM,    | the value specified here is use | ed to cal | culate the checksum     | of the unused   | portions.         |
| Output File Location                            | n: This allows you to specify the b | he dire  | ectory in which the file name | a above will be created         |           |                         |                 | • · · · · ·       |
| <ul> <li>File Fermati DDOM</li> </ul>           | tion can be concrated in any n      | umbo     | r of industry standard form:  | Upponding on the 000M f         | io termo  | t your DDOM progra      | 1               |                   |

<u>0</u>K

Cancel

Add routed.bit from the <design path>\v6\_pcie\_v1\_5\implement\results

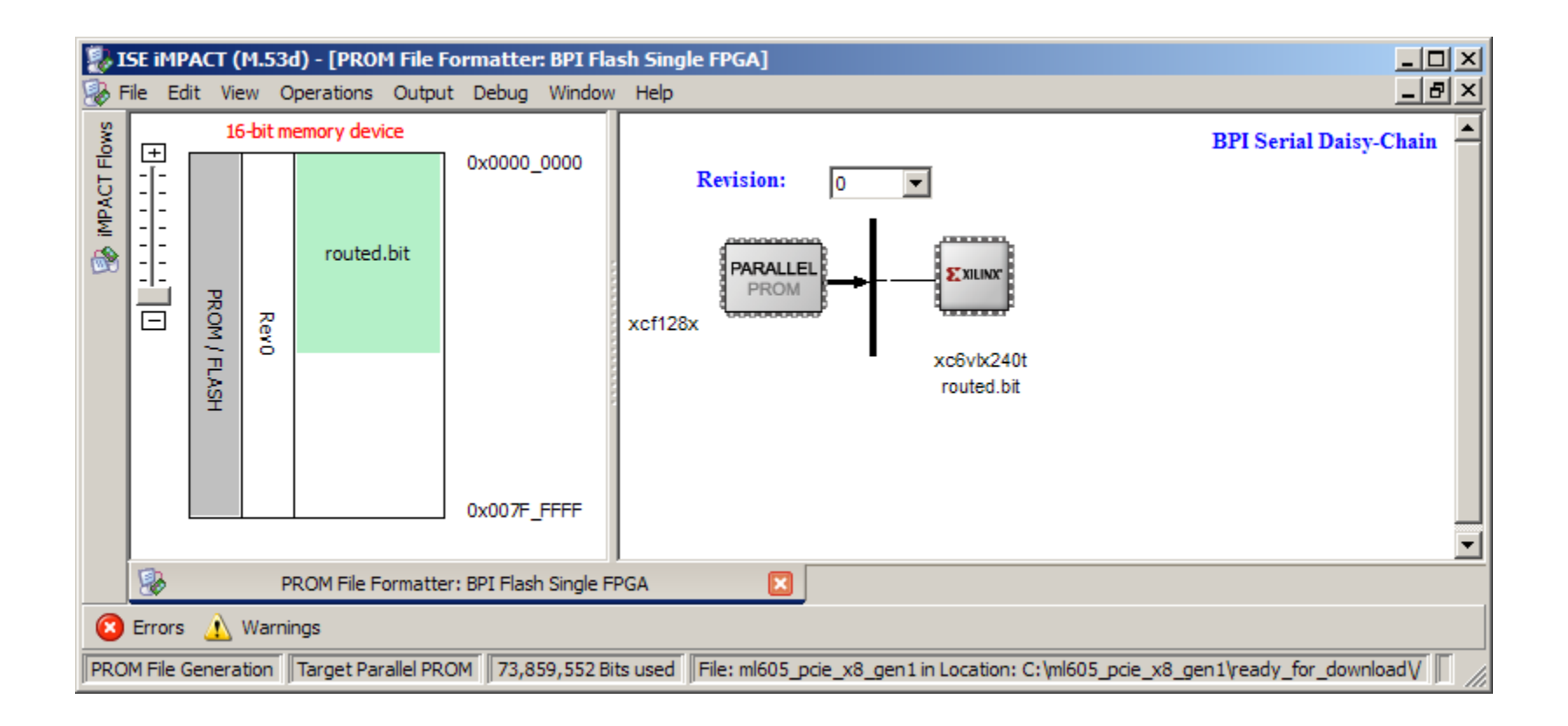

#### Click OK on this dialog

| Revision        | Start Address [Hex] | End Address [Hex] |   |  |  |  |
|-----------------|---------------------|-------------------|---|--|--|--|
|                 | 0                   | 467389            |   |  |  |  |
|                 |                     |                   |   |  |  |  |
|                 |                     |                   | _ |  |  |  |
|                 |                     |                   | _ |  |  |  |
|                 |                     |                   | - |  |  |  |
|                 |                     |                   | - |  |  |  |
|                 |                     |                   | _ |  |  |  |
|                 |                     |                   |   |  |  |  |
|                 |                     |                   |   |  |  |  |
|                 |                     |                   |   |  |  |  |
|                 |                     |                   |   |  |  |  |
|                 |                     |                   |   |  |  |  |
|                 |                     |                   |   |  |  |  |
| Lindate Address |                     |                   |   |  |  |  |

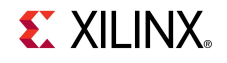

#### From the iMPACT menu, select

**Operations**  $\rightarrow$  **Generate File...** 

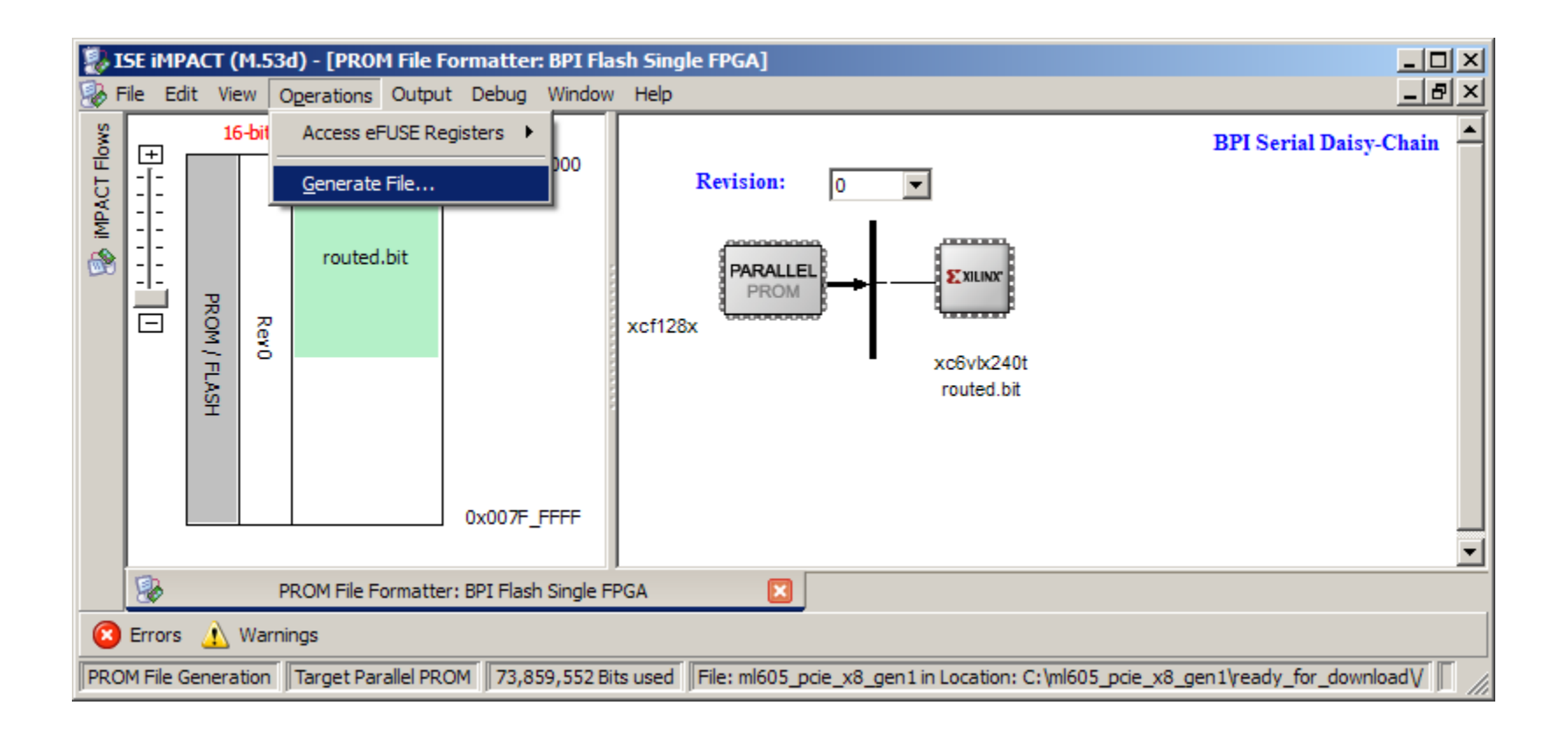

 After generation completes, under the iMPACT Flows, double click on Boundary Scan

| 🐉 ISE iMPACT (M.53d) - [Boundary Scan]                               |                                                                    | -DX          |
|----------------------------------------------------------------------|--------------------------------------------------------------------|--------------|
| 🛞 File Edit View Operations Output Debug                             | y Window Help                                                      | <u>_ 8 ×</u> |
| iMPACT Flows ↔ □                                                     |                                                                    |              |
| Boundary Scan<br>SystemACE<br>Create PROM File (PROM File Formatter) | Right click to Add Device or Initialize JTAG chain                 |              |
|                                                                      | 20 PROM File Formatter: BPI Flash Single FPGA 🔝 20 Boundary Scan 🔯 |              |
| 🔕 Errors 🔥 Warnings                                                  |                                                                    |              |
|                                                                      | No Cable Connection No File Open                                   |              |

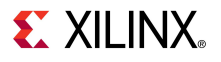

#### From the iMPACT menu, select

 $\textbf{File} \rightarrow \textbf{Initialize Chain}$ 

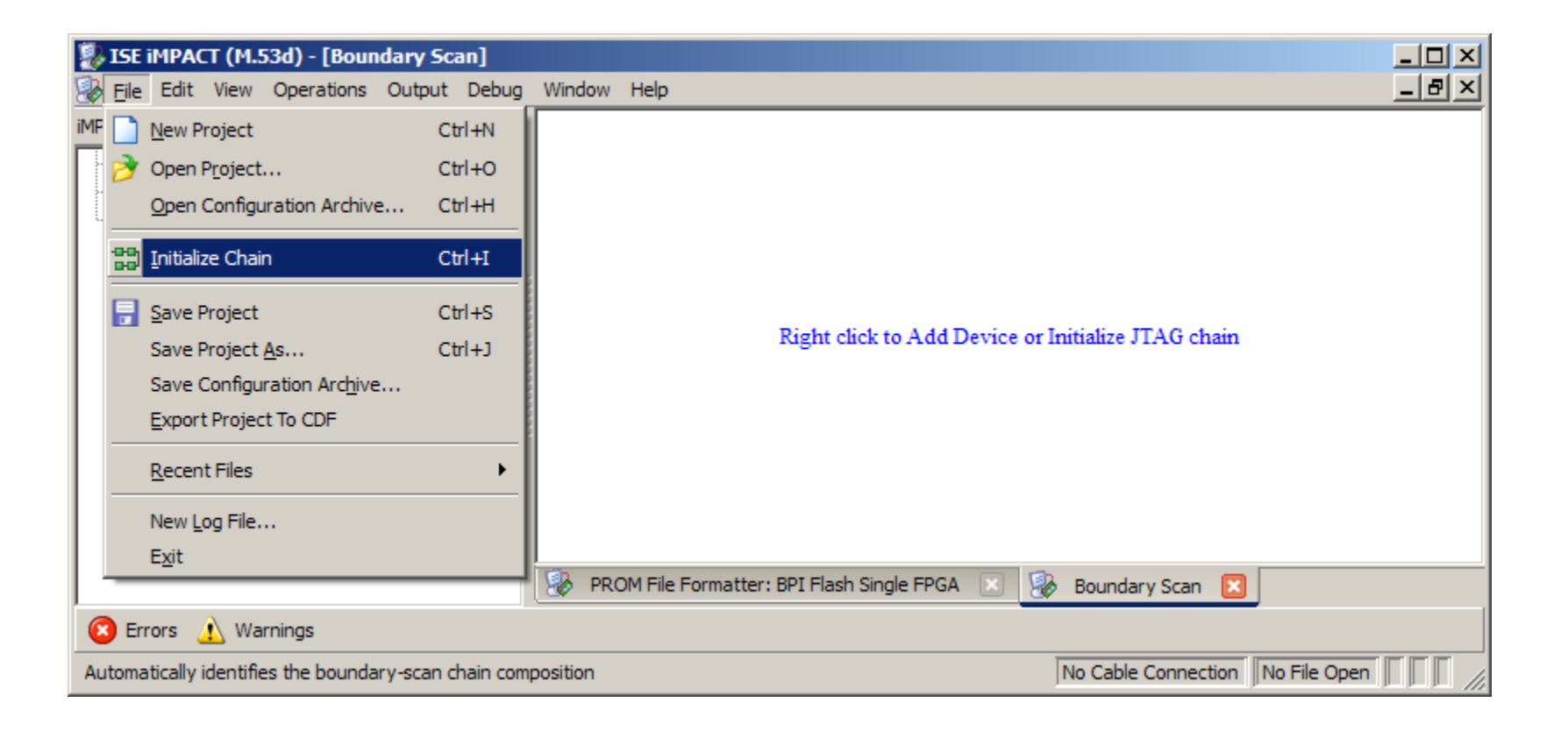

**S** XILINX

- Right click on the SPI/BPI ? and select Add SPI/BPI Flash...
  - Add <design path>\ready\_for\_download\ml605\_pcie\_x8\_gen1.mcs

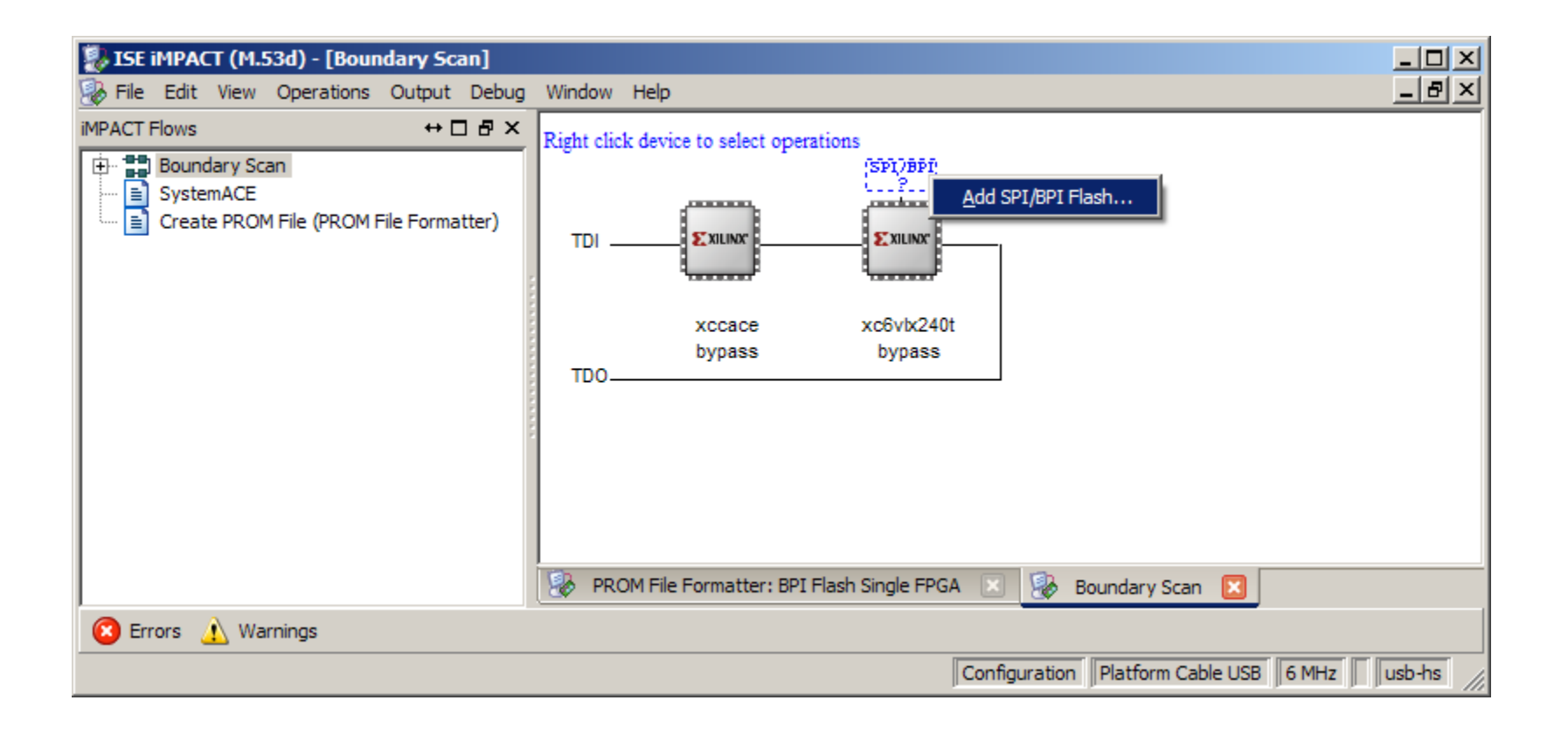

Click OK for this dialog

| Select Attached SPI/BPI           |          | × |
|-----------------------------------|----------|---|
| Select the PROM attached to FPGA: |          |   |
| BPI PROM 💌                        | XCF128X  | • |
| Data Width:                       | 16       | • |
| Select RS[1:0]b Pin Address Bits: | NOT USED | • |
|                                   |          |   |
| OK                                | Cancel   |   |

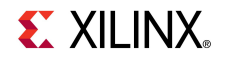

- Right click on the Flash and select Program
  - Use default settings to Erase and Verify device

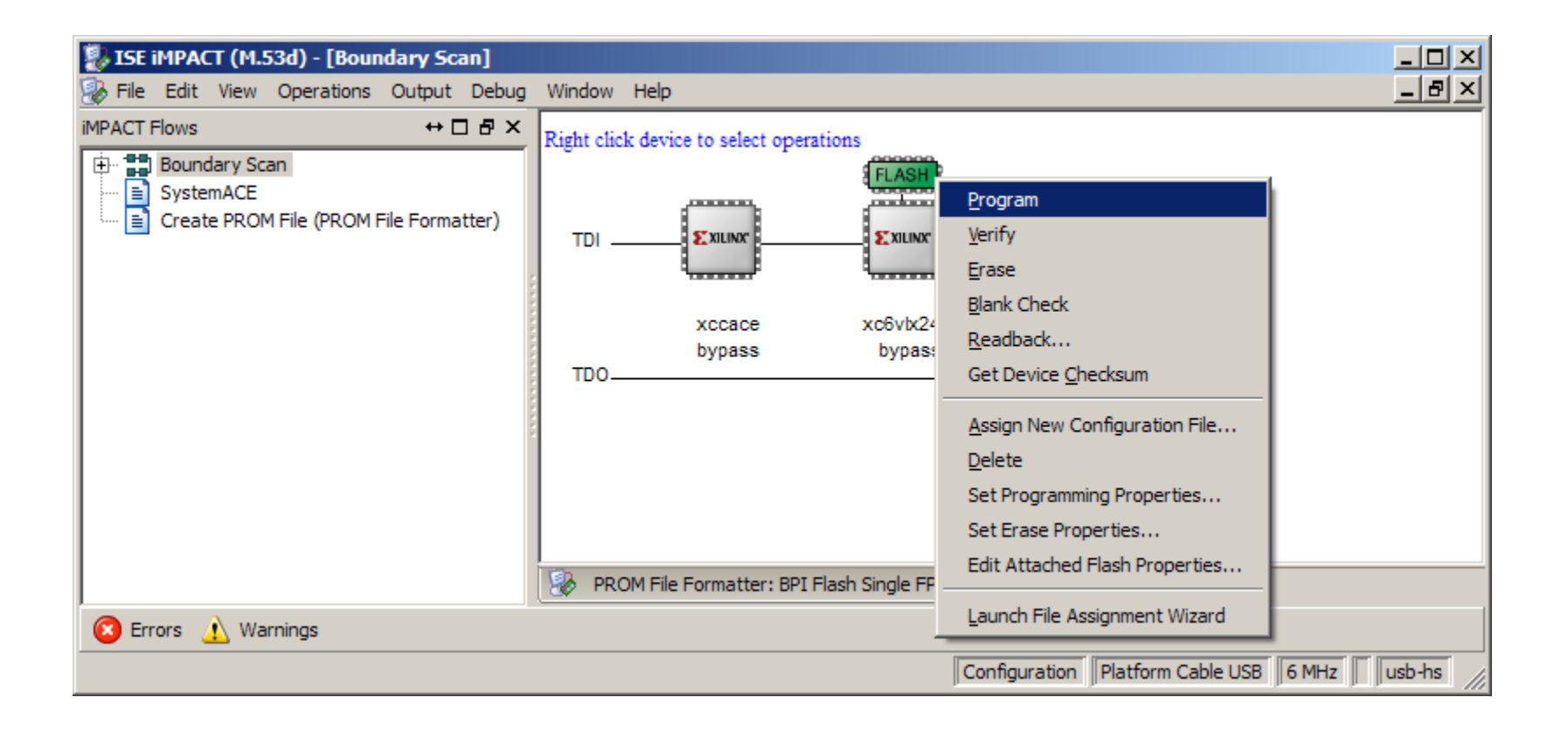

Erase Before Programming must be selected

| Device Programming Properties - Device 2 Programming Properties - Device 2 Programming Properties - Devic | rogramming Properties                       | ×                                                               |
|----------------------------------------------------------------------------------------------------|---------------------------------------------|-----------------------------------------------------------------|
| Category                                                                                                    |                                             |                                                                 |
| Boundary-Scan     Device 1 ( ACECF xccace )                                                                                                    | Property Name                               | Value                                                           |
| Device 2 ( FPGA xc6vlx240t )     Device 2 ( Attached ELASH_XCE128X )                                                                                                    | Verify                                      | <b>v</b>                                                        |
|                                                                                                    | General CPLD And PROM Properties            |                                                                 |
|                                                                                                    | Erase Before Programming                    | <b>v</b>                                                        |
|                                                                                                    | FPGA Device Specific Programming Properties |                                                                 |
|                                                                                                    | After programming Flash                     | automatically load FPGA with Flash contents <default></default> |
|                                                                                                    |                                             |                                                                 |
|                                                                                                    |                                             |                                                                 |
|                                                                                                    |                                             |                                                                 |
|                                                                                                    |                                             |                                                                 |
|                                                                                                    |                                             |                                                                 |
|                                                                                                    |                                             |                                                                 |
|                                                                                                    | 1                                           |                                                                 |
|                                                                                                    | Г                                           | OK Cancel Apply Help                                            |
|                                                                                                    | L                                           |                                                                 |

**EXILINX**.

### **Hardware Setup**

Insert the ML605 Board into a PCIe x8 slot (x16 shown)

- Connect PC power to J25, turn on Power Switch

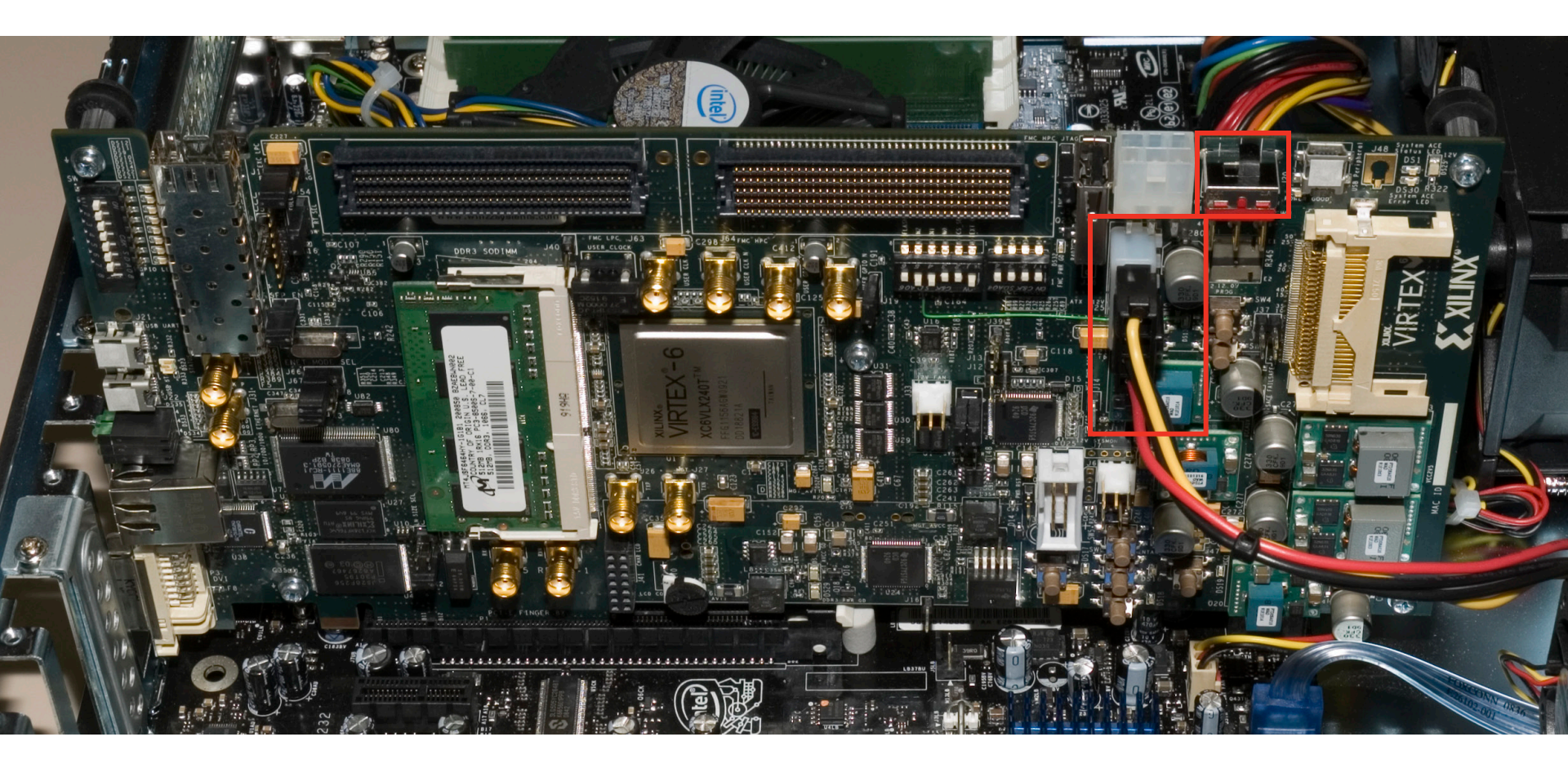

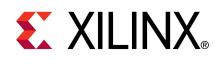

### **Hardware Setup**

 Do not use the PCIe connector from the PC power supply

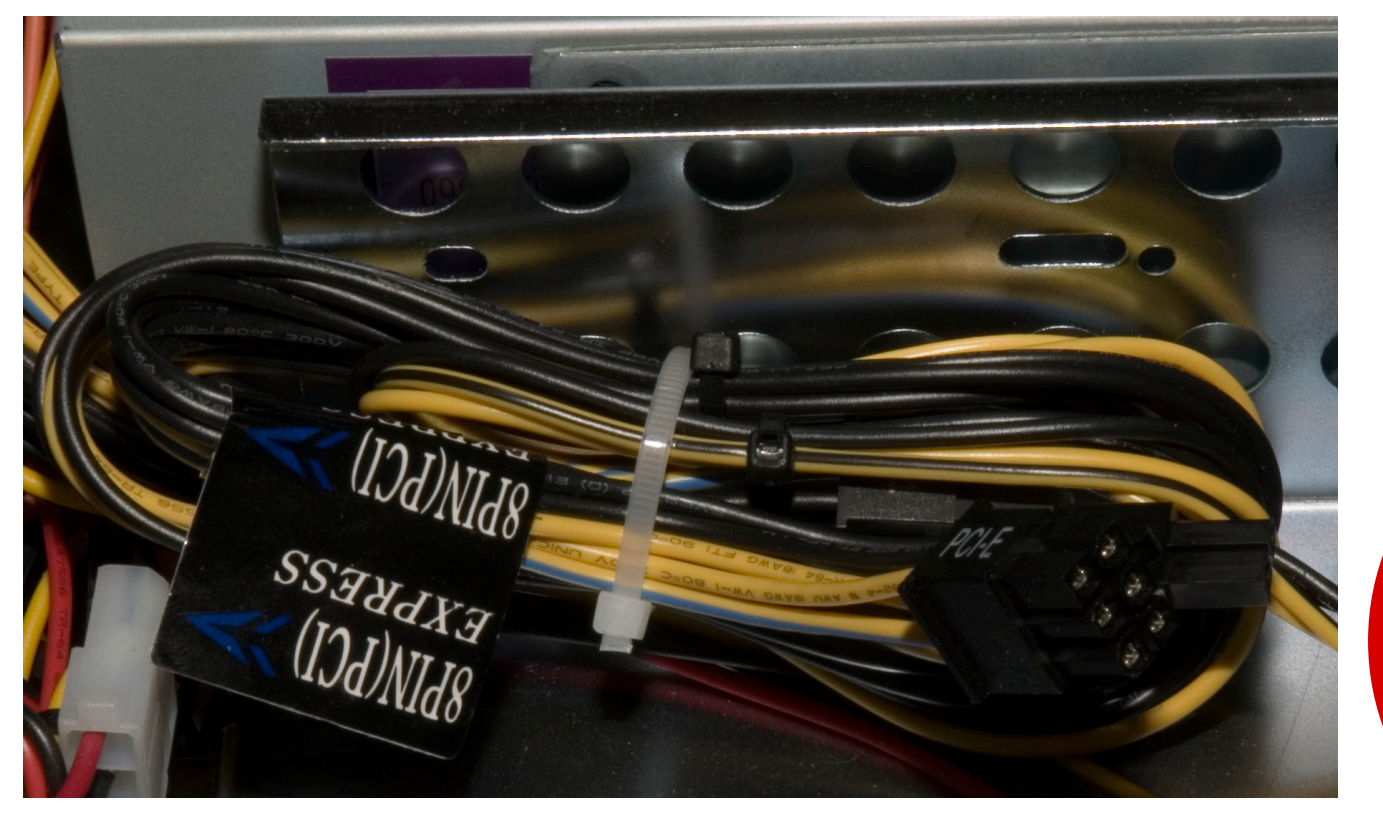

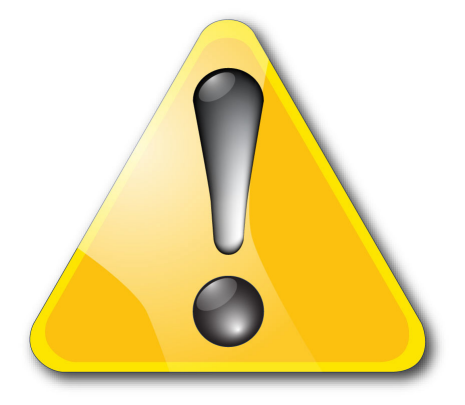

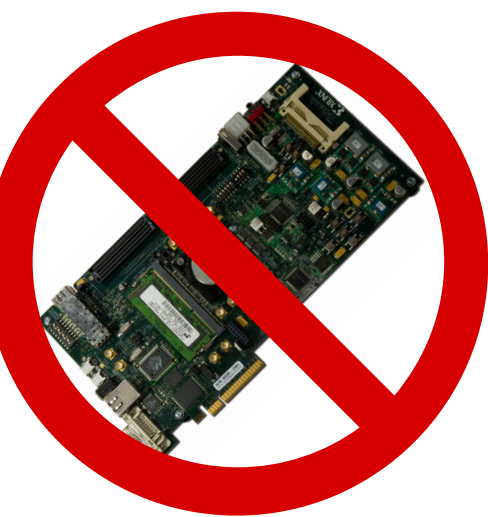

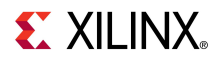

### **Hardware Setup**

 Do not connect both the ML605 power brick connector (J60) and the four pin ATX power connector at the same time

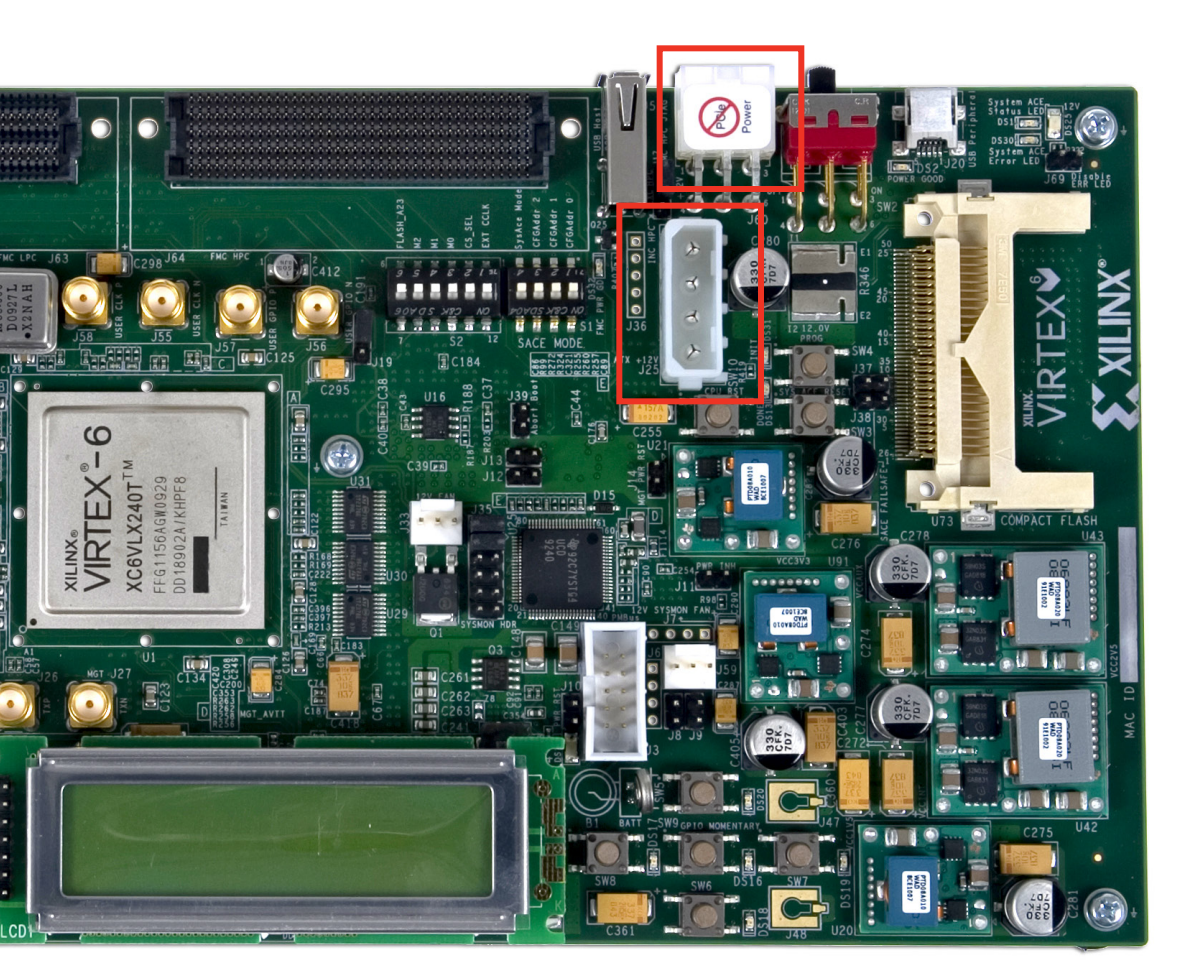

Note: Presentation applies to the ML605

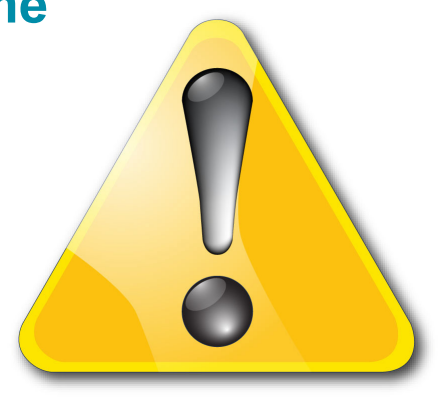

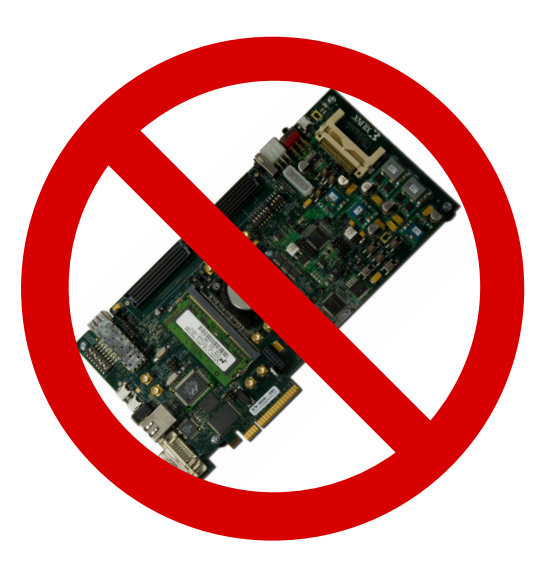

| PciTree                                                                                                    |                                                                                                    |
|----------------------------------------------------------------------------------------------------|----------------------------------------------------------------------------------------------------|
| direct select:<br>bus: dev: func:<br>1 0 1 0 1 0                                                                                                    | show INT routing highest E X I T<br>busnr:<br>63 About                                                                                                    |
| 0.00.0       Host/PCI; Bridg         0.01.0       0->1 (1)       PCI/PCI;         0.03.0       0->2 (2)       PCI/PCI;         0.07.0       0->3 (3)       PCI/PCI;         0.16.0       Generic 8259; P         0.16.1       Generic 8259; P         0.20.0       Generic 8259; P         0.20.1       Generic 8259; P         0.20.2       Generic 8259; P         0.20.3       Generic 8259; P         0.20.4       Generic 8259; P         0.20.5       Ethernet; Netwo         0.26.0       Universal Host         0.26.1       Universal Host         0.26.2       Universal Host         0.26.7       o. serial bus D         0.27.0       o. Multimedia         0.28.0       0->4 (4)         0.28.1       0->6 (6)         0.29.0       Universal Host         0.29.1       Universal Host         0.29.1       Universal Host         0.29.2       Universal Host         0.29.1       Universal Host         0.29.2       Universal Host         0.29.1       Universal Host         0.29.7       o. serial bus D         -0.30.0       0->7 (7) <t< td=""><td><pre>0.0.0 Host/PCI; Bridge Device VID: x8086 Intel Corporation DID: x3405 no device name found no ( SubVID: x8086 Intel SubID: x4F53 no-name rev.: x12 x10&lt;-INTA# edit ConfReg:     hex     Write ConfReg     hex     Write ConfReg     refr after wr. Config Space Dump: (type 1 xs) 3405 8086 &lt;00 : DID VID 0010 0000 &lt;04 : Stat Cmd 0600 0012 &lt;08 : BaseClass SubClass I 0000 0000 &lt;10 : BAR 0 0000 0000 &lt;12 : BAR 1 0000 0000 &lt;14 : BAR 1 0000 0000 &lt;14 : BAR 1 0000 0000 &lt;16 : BAR 3 0000 0000 &lt;28 : Cardbus_CIS_Ptr 4F53 8086 &lt;2C : SubID SubVendorID 0000 0000 &lt;38 : reserved 0000 0000 &lt;38 : reserved 0000 0110 &lt;3C : maxLat minGnt IntPir </pre></td></t<> | <pre>0.0.0 Host/PCI; Bridge Device VID: x8086 Intel Corporation DID: x3405 no device name found no ( SubVID: x8086 Intel SubID: x4F53 no-name rev.: x12 x10&lt;-INTA# edit ConfReg:     hex     Write ConfReg     hex     Write ConfReg     refr after wr. Config Space Dump: (type 1 xs) 3405 8086 &lt;00 : DID VID 0010 0000 &lt;04 : Stat Cmd 0600 0012 &lt;08 : BaseClass SubClass I 0000 0000 &lt;10 : BAR 0 0000 0000 &lt;12 : BAR 1 0000 0000 &lt;14 : BAR 1 0000 0000 &lt;14 : BAR 1 0000 0000 &lt;16 : BAR 3 0000 0000 &lt;28 : Cardbus_CIS_Ptr 4F53 8086 &lt;2C : SubID SubVendorID 0000 0000 &lt;38 : reserved 0000 0000 &lt;38 : reserved 0000 0110 &lt;3C : maxLat minGnt IntPir </pre> |
| PCIbus file bridge                                                                                                    |                                                                                                    |

• Power on the PC

Start PciTree

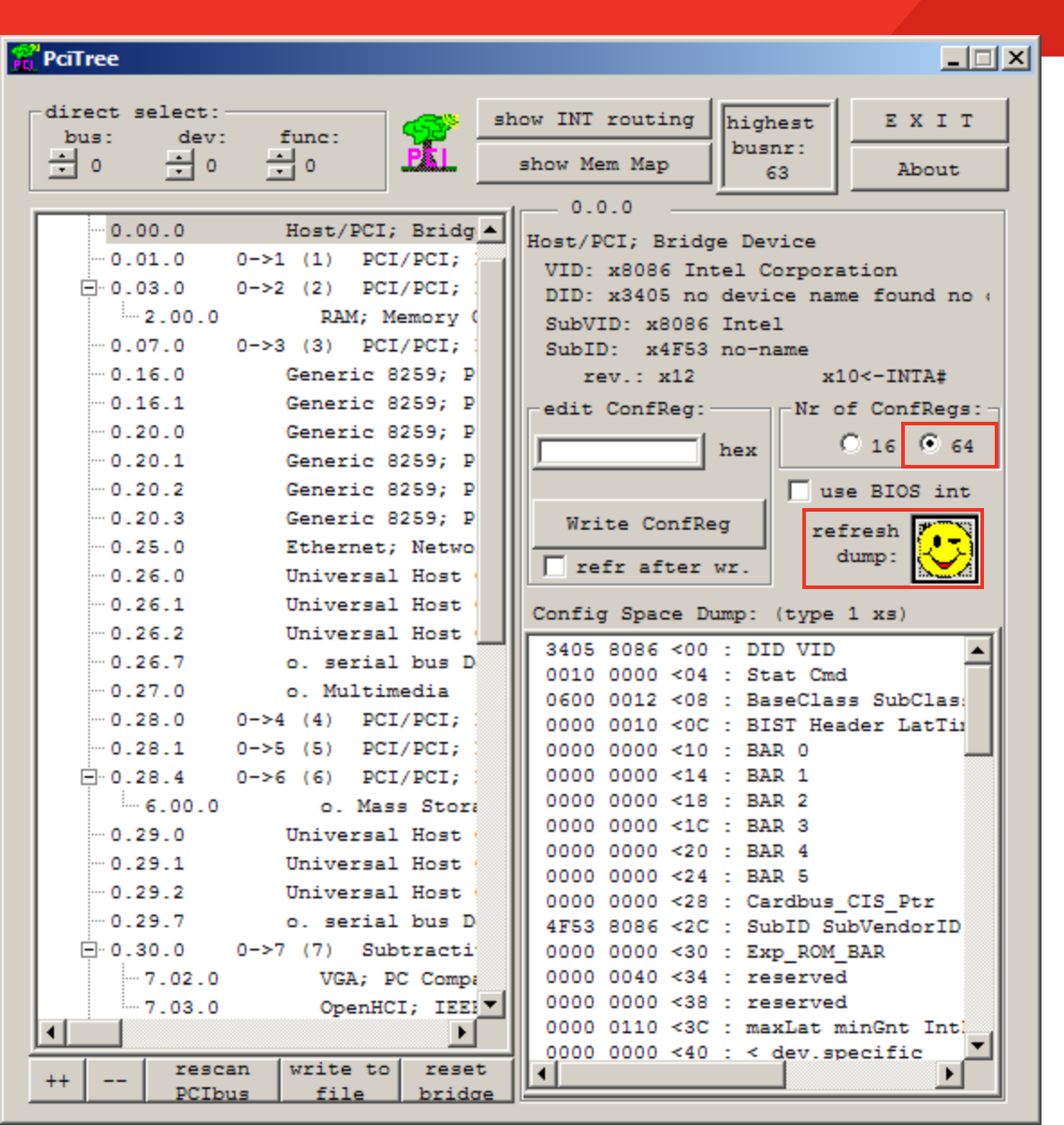

- Set Number of Configuration Registers to 64
- Click on Refresh dump

**S** XILINX

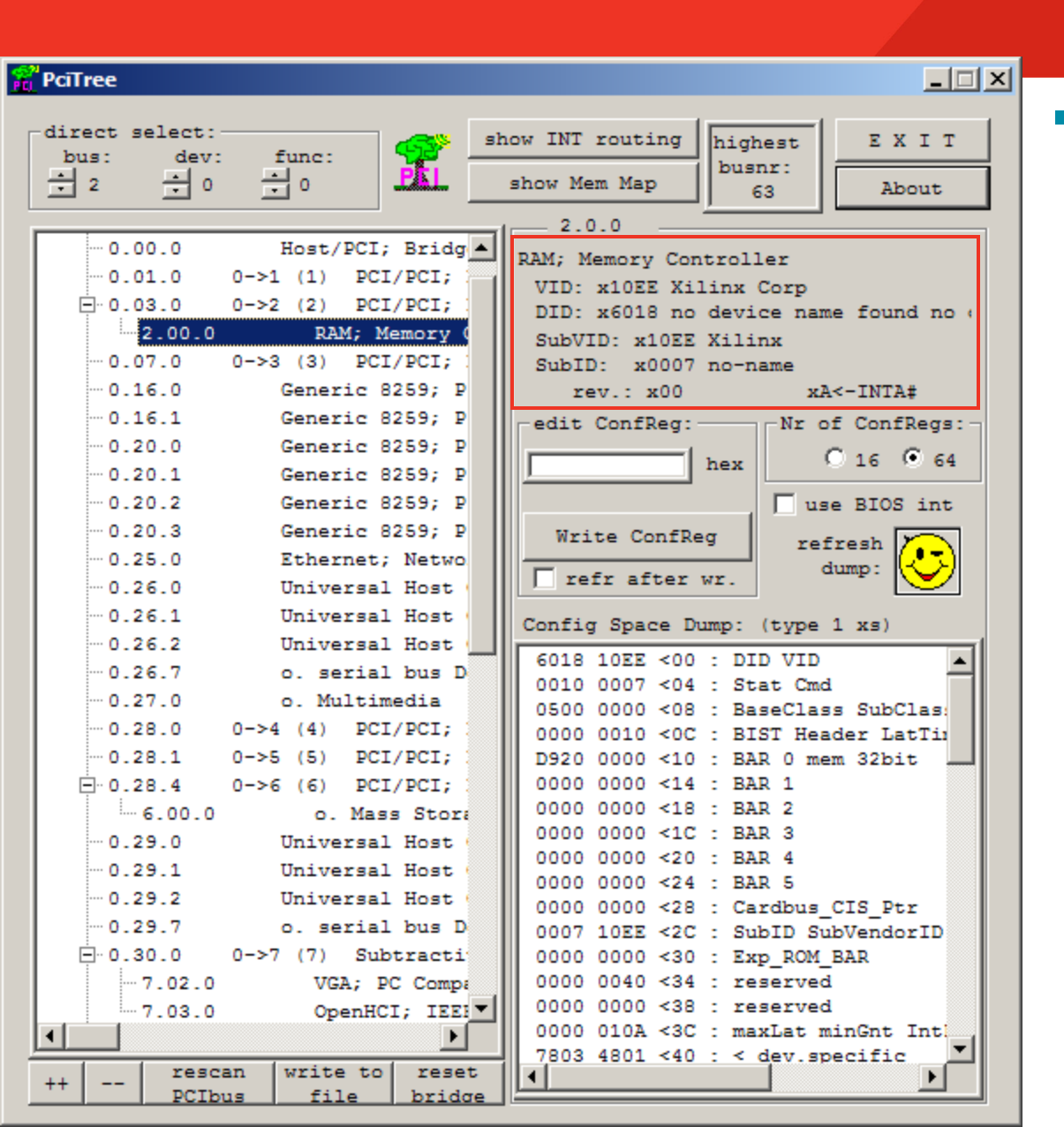

### Locate the Xilinx Device

- Vendor ID is 0x10EE
- The x8 Gen1 configuration will have a Device ID of 0x6018

**S** XILINX

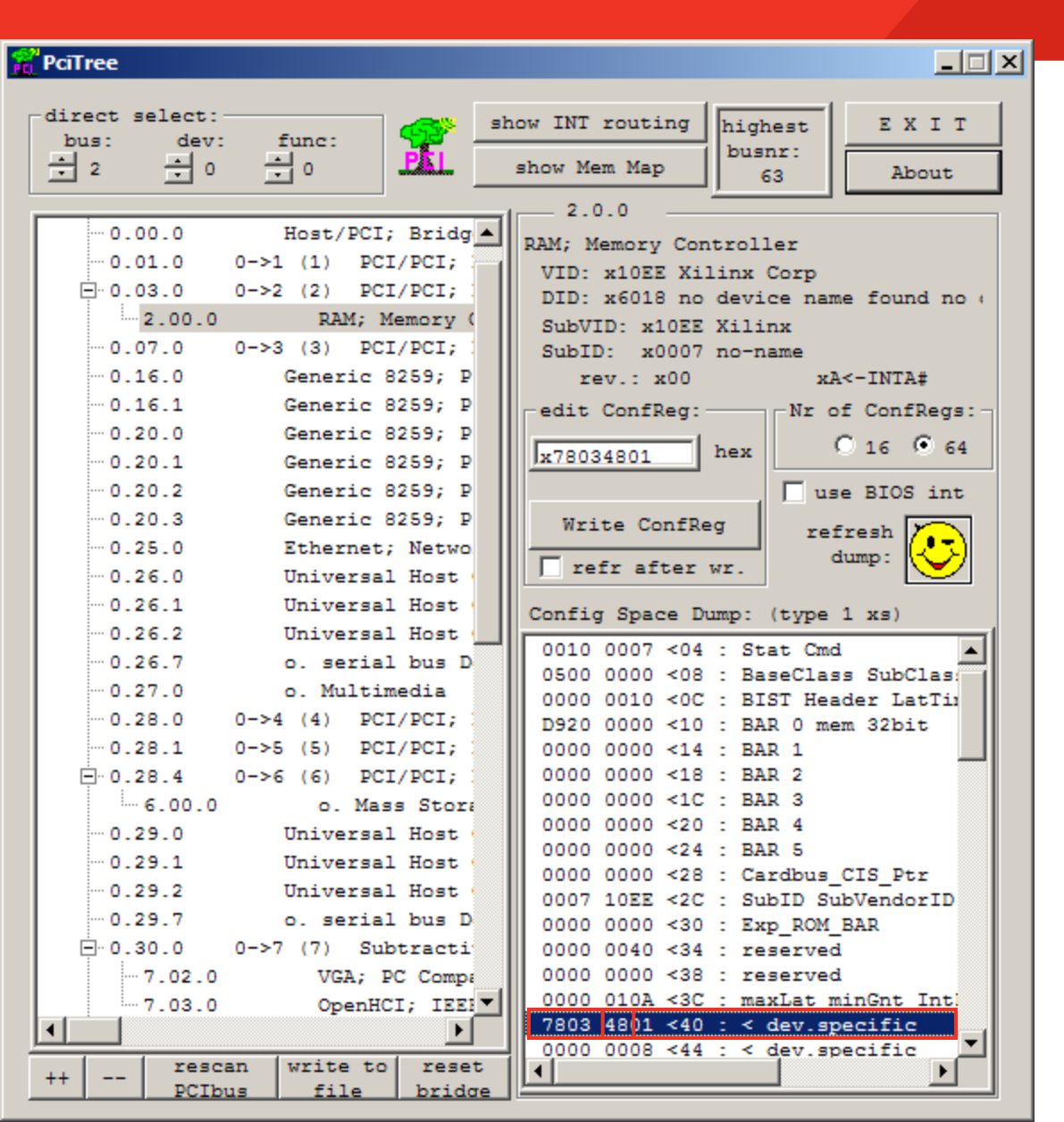

- Navigate the linked list in configuration space to locate the PCIe Capabilities Structure
  - See <u>UG517</u> for details
- With the Xilinx device selected, select Register 0x40
  - Register 0x40 points to the next structure
  - 0x48 is the address of the next structure

**S** XII INX.

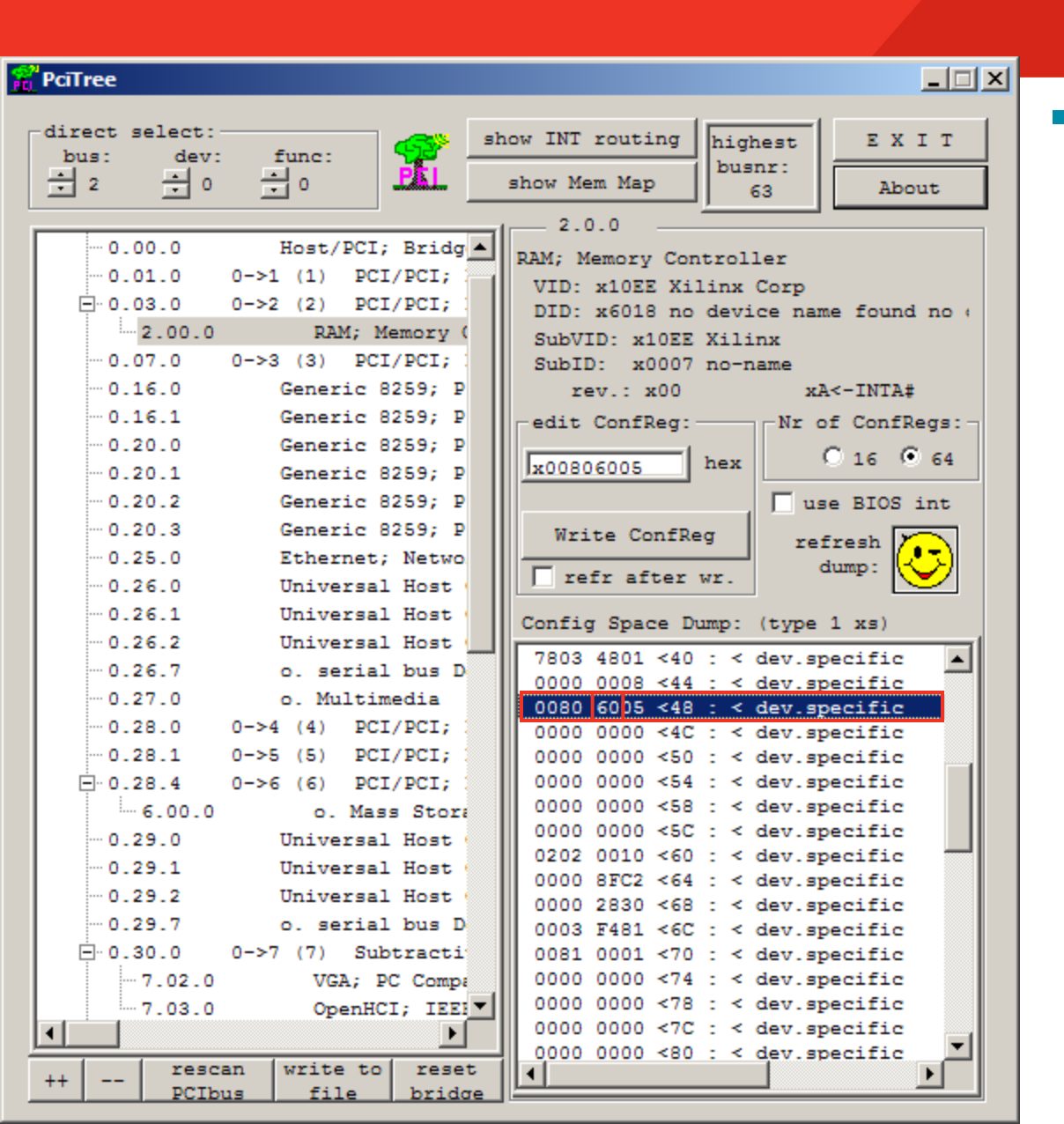

### Select Register 0x48

- Register 0x48 points to the next structure
- 0x60 is the address of the next structure

**S** XILINX

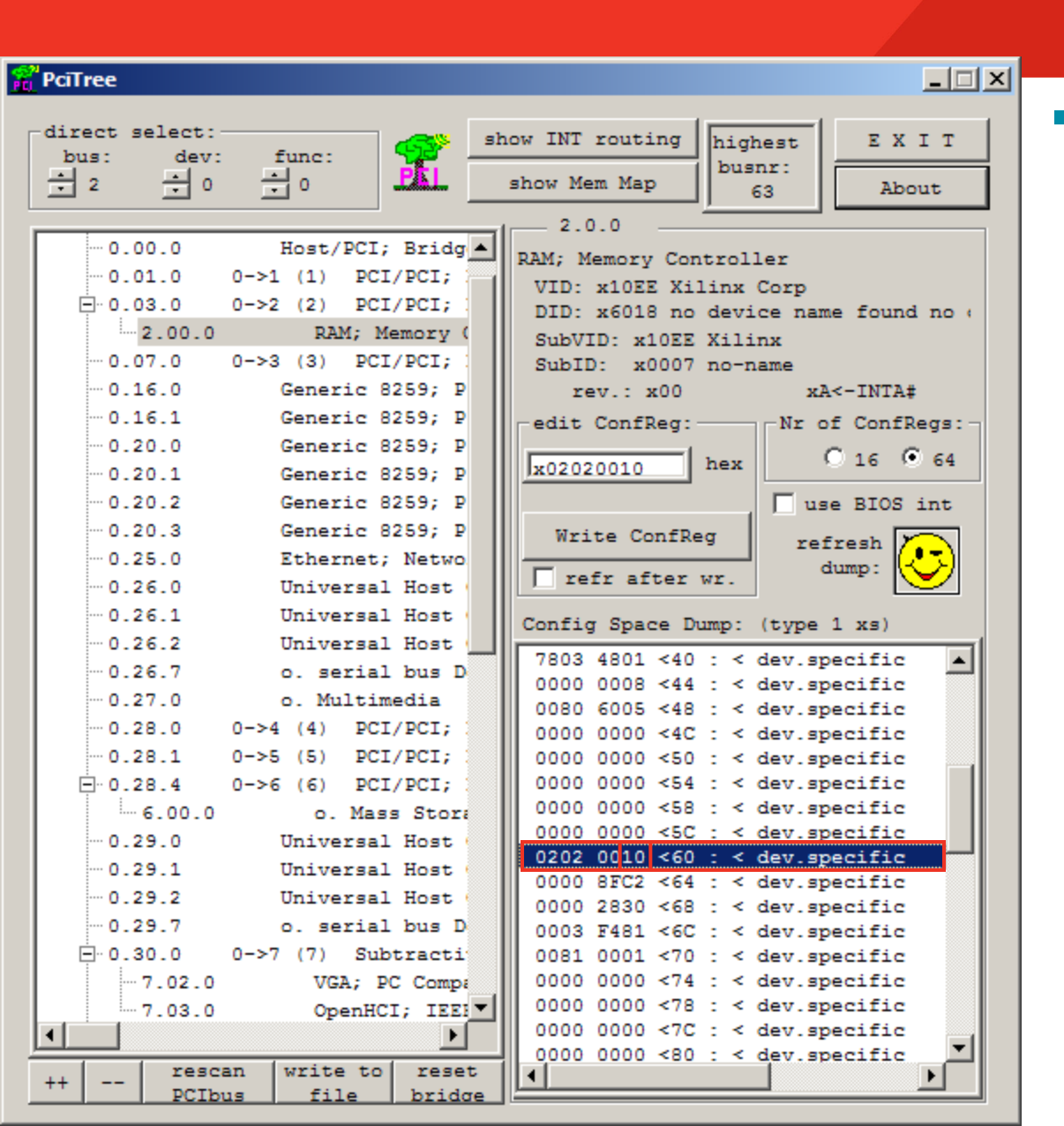

### Register 0x60

 0x60 is a type 0x10, indicating PCIe
 Capabilities Structure

**S** XILINX

- Last Structure

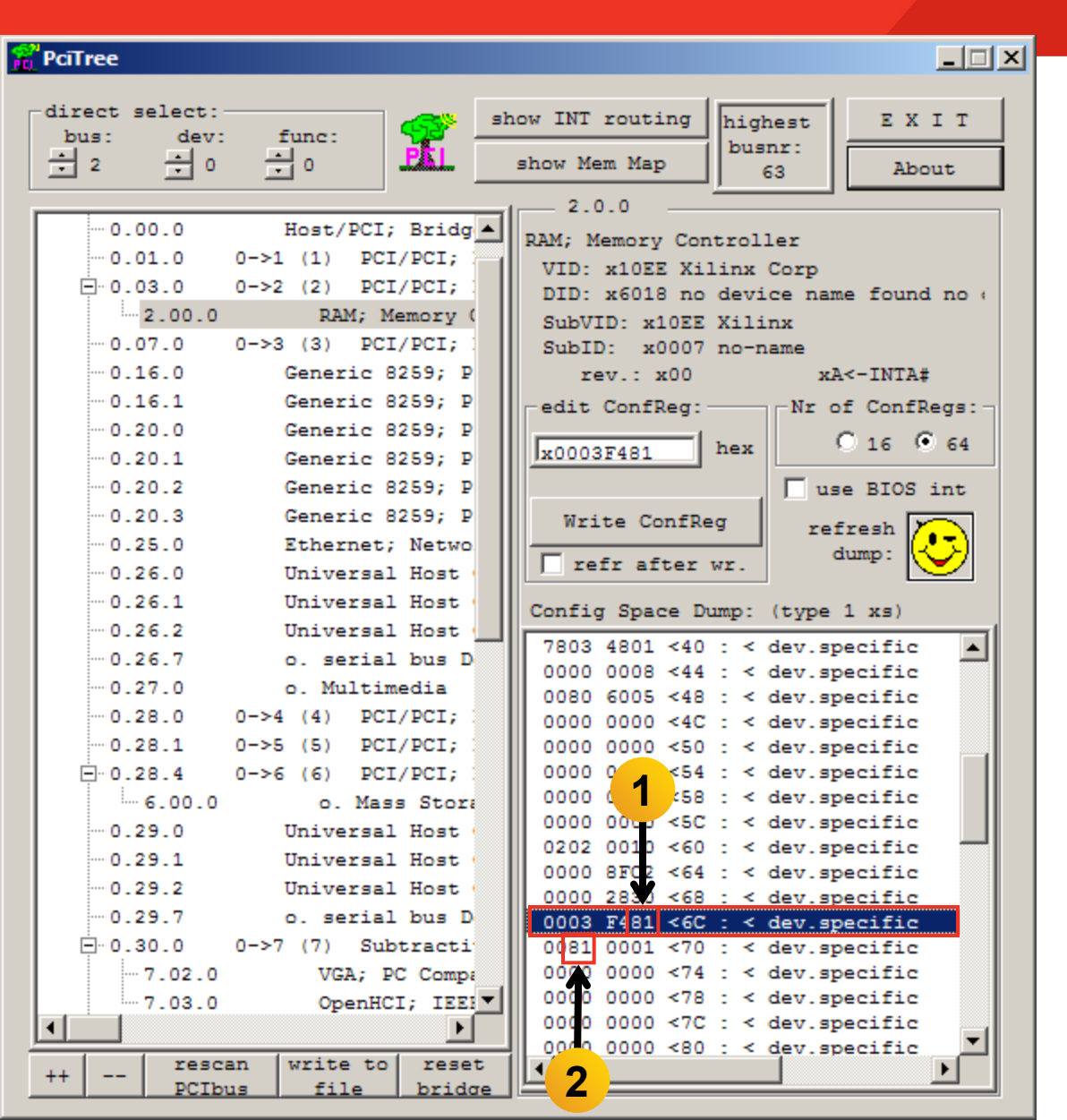

### **Register 0x6C**

- Link Capabilities Register
- Indicates the maximum number of lanes and speed (Gen1, Gen2) for device
- The value 0x81 shows this is an x8 Gen1 device (1)
- Link Status Register
  - 0x70
  - Shows the current link status
  - This design trained to x8
     Gen1 (2)

**S** XILINX

| direct select:       bus:       dev:       func:       func: |
|----------------------------------------------------------------------------------------------------|
| 0.00.0       Host/PCI; Bridg         0.01.0       0->1 (1)       PCI/PCI;         0.03.0       0->2 (2)       PCI/PCI;         1       2.00.0       RAM; Memory Controller         VID: x10EE Xilinx Corp       DL x6018 no device name found no (<br>SubVID: x1007 no-name         0.016.0       Generic 8259; P         0.16.1       Generic 8259; P         0.20.0       Generic 8259; P         0.20.1       Generic 8259; P         0.20.2       Generic 8259; P         0.20.3       Generic 8259; P         0.20.4       Generic 8259; P         0.20.5       Ethernet; Netwo         0.26.0       Universal Host         0.26.1       Universal Host         0.26.2       Universal Host         0.26.7       o. serial bus D         0.27.0       o. Multimedia         0.28.0       0->4 (4)         0.28.4       0->6 (6)         0.29.0       Universal Host         0.29.1       Universal Host         0.29.2       Universal Host         0.29.1       Universal Host         0.29.2       Universal Host         0.29.7       o. serial bus D         0.29.7       o. serial bus D                                                                                               |
|                                                                                                    |

### Double-click on BAR 0

 BAR 0 Address is machine dependent

### Click Yes on the Dialog box seen below

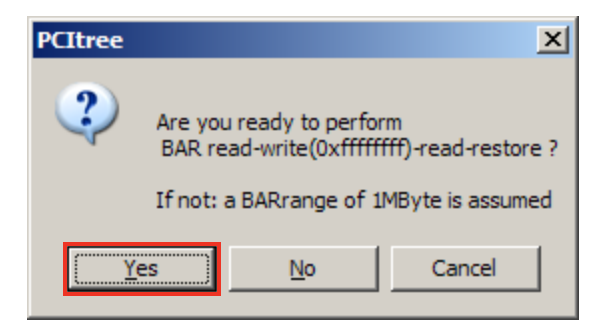

**EXILINX** 

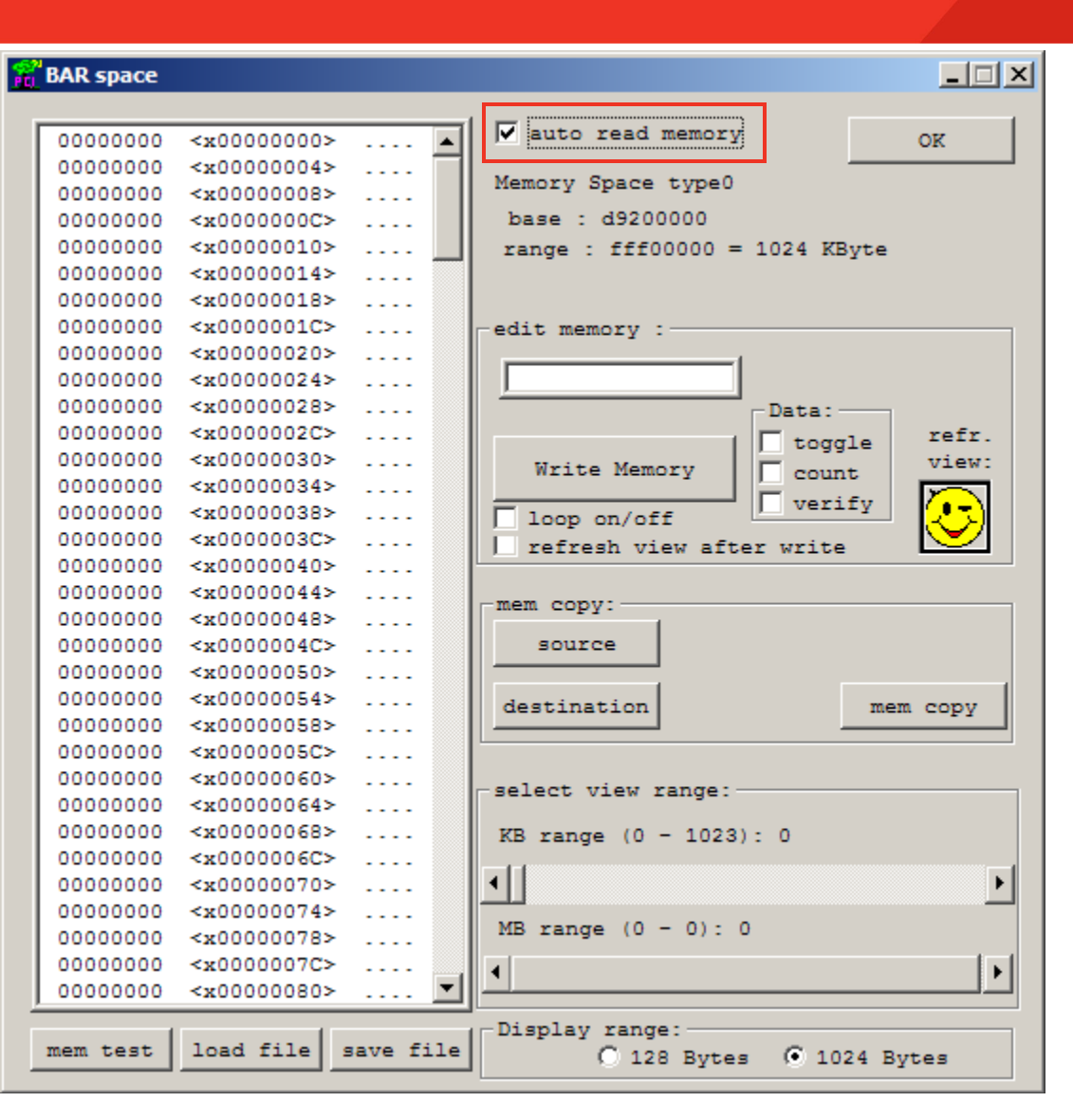

### Select auto read memory

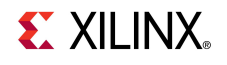

\_ 🗆 🗡

OK

refr.

view:

25

mem copy

۲

۲

count

verifv

#### BAR space ✓ auto read memory 00000000 <x0000037C> ٠ 00000000 <x00000380> Memory Space type0 00000000 <x00000384> 00000000 <x00000388> base : d9200000 00000000 <x0000038C> range : fff00000 = 1024 KBvte 00000000 <x00000390> 00000000 <x00000394> <x00000398> 00000000 edit memorv : 00000000 <x0000039C> x00000000 <xD9200000 256 dwore 00000000 <x000003A0> 00000000 <x000003A4> Data: 00000000 <x000003A8> toggle <x000003AC> 00000000 Write Memory 00000000 <x000003B0> 00000000 <x000003B4> loop on/off <x000003B8> 00000000 refresh view after write 00000000 <x000003BC> 00000000 <x000003C0> mem copy: 00000000 <x000003C4> 00000000 <x000003C8> source 00000000 <x000003CC> 00000000 <x000003D0> destination 00000000 <x000003D4> 00000000 <x000003D8> 00000000 <x000003DC> select view range: 00000000 <x000003E0> 00000000 <x000003E4> KB range (0 - 1023): 0 00000000 <x000003E8> • 00000000 <x000003EC> 00000000 <x000003F0> MB range (0 - 0): 0 00000000 <x000003F4> 00000000 <x000003F8> ۰. 00000000 <x000003FC> Display range: load file save file mem test ① 128 Bytes ① 1024 Bytes

### Click on the first memory location

 Type <Shift-End> to select 1024 Bytes

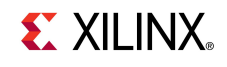

| Ľ | BAR space |                         |               |          |                                                          |
|---|-----------|-------------------------|---------------|----------|----------------------------------------------------------|
|   |           |                         |               |          |                                                          |
|   | 00000000  | <x00000000></x00000000> | • • • • • •   | •        | ✓ auto read memory OK                                    |
|   | 00010001  | <x00000004></x00000004> | · o.o. 🗍      | ٦        |                                                          |
|   | 00020002  | <x0000008></x0000008>   | 0.0.          |          | Memory Space type0                                       |
|   | 00030003  | <x0000000c></x0000000c> | 0.0.          |          | base : d9200000                                          |
|   | 00040004  | <x00000010></x00000010> | 0.0.          |          | range : fff00000 = 1024 KByte                            |
|   | 00050005  | <x00000014></x00000014> | 0.0.          |          |                                                          |
|   | 00060006  | <x00000018></x00000018> | 0.0.          |          |                                                          |
|   | 00070007  | <x0000001c></x0000001c> | 0.0.          |          | edit memory :                                            |
|   | 00080008  | <x00000020></x00000020> | 0.0.          |          |                                                          |
|   | 00090009  | <x00000024></x00000024> | 0.0.          |          | x00000000 <xd9200000 256="" dword<="" th=""></xd9200000> |
|   | 000A000A  | <x00000028></x00000028> | 0.0.          |          | Data:                                                    |
|   | 000B000B  | <x0000002c></x0000002c> | 0.0.          |          | toggle refr.                                             |
|   | 00000000  | <x00000030></x00000030> | 0.0.          |          | Write Memory View:                                       |
|   | 00000000  | <x00000034></x00000034> | 0.0.          |          | Count Press                                              |
|   | 000E000E  | <x00000038></x00000038> | 0.0.          |          | loop on/off                                              |
|   | 000F000F  | <x0000003c></x0000003c> | 0.0.          |          | refresh view after write                                 |
|   | 00100010  | <x00000040></x00000040> | · <b>D.D.</b> |          |                                                          |
|   | 00110011  | <x00000044></x00000044> | · <b>D.D.</b> |          | mem copy:                                                |
|   | 00120012  | <x00000048></x00000048> | 0.0.          |          | men copy.                                                |
|   | 00130013  | <x0000004c></x0000004c> | · 0.0.        |          | source                                                   |
|   | 00140014  | <x00000050></x00000050> | 0.0.          |          |                                                          |
|   | 00150015  | <x00000054></x00000054> | 0.0.          |          | destination mem copy                                     |
|   | 00160016  | <x00000058></x00000058> | 0.0.          |          |                                                          |
|   | 00170017  | <x0000005c></x0000005c> | 0.0.          |          |                                                          |
|   | 00180018  | <x00000060></x00000060> | 0.0.          |          | select view range:                                       |
|   | 00190019  | <x00000064></x00000064> | 0.0.          |          |                                                          |
|   | 001A001A  | <x00000068></x00000068> | 0.0.          |          | KB range (0 - 1023): 0                                   |
|   | 001B001B  | <x0000006c></x0000006c> | 0.0.          |          |                                                          |
|   | 001C001C  | <x00000070></x00000070> | 0.0.          |          |                                                          |
|   | 001D001D  | <x00000074></x00000074> | 0.0.          |          | MP = range (0 = 0) = 0                                   |
|   | 001E001E  | <x00000078></x00000078> | 0.0.          |          | MB range (0 = 0): 0                                      |
|   | 001F001F  | <x0000007c></x0000007c> | 0.0.          |          | 4                                                        |
|   | 00200020  | <x00000080></x00000080> | · · · ]       | <b>-</b> |                                                          |
|   |           |                         |               |          | Display range:                                           |
|   | mem test  | load file               | save fil      | e        | C 128 Bytes 💿 1024 Bytes                                 |

### Write Memory

- Select count
- Click Write Memory
- Click refr view
- View results counting up to FF

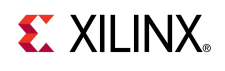

| 😤 BAR spa | ce                                                                                                    |             | ×                                                        |
|-----------|----------------------------------------------------------------------------------------------------|-------------|----------------------------------------------------------|
|           |                                                                                                    |             |                                                          |
| 000000    | 00 <x0000000< th=""><th>· 🔺</th><th>✓ auto read memory OK</th></x0000000<>                                    | · 🔺         | ✓ auto read memory OK                                    |
| 000000    | 00 <x0000004< th=""><th>· 🗖</th><th></th></x0000004<>                                                         | · 🗖         |                                                          |
| 000000    | 00 <x0000008></x0000008>                                                                                      | ·           | Memory Space type0                                       |
| 000000    | 00 <x000000c< th=""><th>·</th><th>base : d9200000</th></x000000c<>                                            | ·           | base : d9200000                                          |
| 000000    | 00 <x00000010></x00000010>                                                                                    | ·           | range : fff00000 = 1024 KByte                            |
| 000000    | 00 <x00000014></x00000014>                                                                                    | · 🦳         |                                                          |
| 000000    | 00 <x0000018></x0000018>                                                                                      | ·           |                                                          |
| 000000    | 00 <x000001c< th=""><th>•</th><th>edit memory :</th></x000001c<>                                              | •           | edit memory :                                            |
| 000000    | 00 <x000000203< th=""><th>•</th><th></th></x000000203<>                                                       | •           |                                                          |
| 000000    | 00 <x00000024< th=""><th>•</th><th>x00000000 <xd9200000 256="" dword<="" th=""></xd9200000></th></x00000024<> | •           | x00000000 <xd9200000 256="" dword<="" th=""></xd9200000> |
| 000000    | 00 <x00000028< th=""><th>•</th><th>x00000000 Data:</th></x00000028<>                                          | •           | x00000000 Data:                                          |
| 000000    | 00 <x0000002c< th=""><th>•</th><th>toggle refr.</th></x0000002c<>                                             | •           | toggle refr.                                             |
| 000000    | 00 <x00000030< th=""><th>•</th><th>Write Memory Count view:</th></x00000030<>                                 | •           | Write Memory Count view:                                 |
| 000000    | 00 <x00000034< th=""><th>•</th><th></th></x00000034<>                                                         | •           |                                                          |
| 000000    | 00 <x0000038:< th=""><th>•</th><th>loop on/off</th></x0000038:<>                                              | •           | loop on/off                                              |
| 000000    | 00 <x0000003c< th=""><th>•</th><th>refresh view after write</th></x0000003c<>                                 | •           | refresh view after write                                 |
| 000000    | 00 <x00000040< th=""><th>•</th><th></th></x00000040<>                                                         | •           |                                                          |
| 000000    | 00 <x00000044></x00000044>                                                                                    | ·           | mem copy:                                                |
| 000000    | 00 <x00000048></x00000048>                                                                                    | ·           |                                                          |
| 000000    | 00 <x000004c< th=""><th>•</th><th>source</th></x000004c<>                                                     | •           | source                                                   |
| 000000    | 00 <x00000050></x00000050>                                                                                    | •           |                                                          |
| 000000    | 00 <x00000054:< th=""><th>•</th><th>destination mem copy</th></x00000054:<>                                   | •           | destination mem copy                                     |
| 000000    | 00 <x00000058:< th=""><th>•</th><th></th></x00000058:<>                                                       | •           |                                                          |
| 000000    | 00 <x0000005c< th=""><th>•</th><th></th></x0000005c<>                                                         | •           |                                                          |
| 000000    | 00 <x00000060< th=""><th>•</th><th>-select view range:</th></x00000060<>                                      | •           | -select view range:                                      |
| 000000    | 00 <x000000643< th=""><th>• • • • • •</th><th>-</th></x000000643<>                                            | • • • • • • | -                                                        |
| 000000    | 00 <x00000068< th=""><th>·</th><th>KB range (0 - 1023): 0</th></x00000068<>                                   | ·           | KB range (0 - 1023): 0                                   |
| 000000    | 00 <x0000006c3< th=""><th>•</th><th></th></x0000006c3<>                                                       | •           |                                                          |
| 000000    | 00 <x000000703< th=""><th>•</th><th></th></x000000703<>                                                       | •           |                                                          |
| 000000    | 00 <x000000743< th=""><th>•</th><th>MB range (0 - 0): 0</th></x000000743<>                                    | •           | MB range (0 - 0): 0                                      |
| 000000    | 00 <x000000783< th=""><th>• • • • •</th><th></th></x000000783<>                                               | • • • • •   |                                                          |
| 000000    | 00 <x0000007c3< th=""><th>· · · · · ·</th><th>I <b>↓</b>  </th></x0000007c3<>                                 | · · · · · · | I <b>↓</b>                                               |
| 1 000000  | 00 <x000000803< th=""><th>• 🔟</th><th></th></x000000803<>                                                     | • 🔟         |                                                          |
|           |                                                                                                    |             | Display range:                                           |
| mem tes   | t load file                                                                                                   | save file   | C 128 Bytes 💿 1024 Bytes                                 |

#### Restore Memory

- Deselect count
- Click Write Memory
- Click refr view
- Memory is reset to zeros

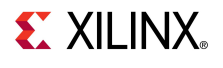

## Virtex-6 PCIe x8 Gen1 Capability

- ML605 Supports PCIe Gen1 and Gen2 Capability
  - x4, x2, or x1 Gen2 lane width
  - x8 Gen2 not supported in -1 parts
- LogiCORE PIO Example Design
  - RDF0008.zip
  - Available through http://www.xilinx.com/ml605
- LogiCORE Integrated Block for PCI Express
  - See UG517 for details

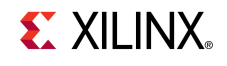

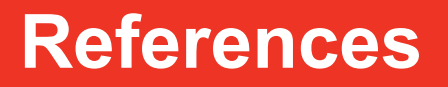

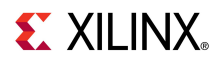

### References

#### PCIe Base Specification

- PCI SIG Web Site

http://www.pcisig.com/home

- Virtex-6 PCle
  - PCIe Product Overview

http://www.xilinx.com/products/ipcenter/V6 PCI Express Block.htm

- Virtex-6 FPGA Integrated Block v1.5 for PCI Express User Guide <u>http://www.xilinx.com/support/documentation/ip\_documentation/v6\_pcie\_ug517.pdf</u>
- Virtex-6 FPGA Integrated Block v1.5 for PCI Express Data Sheet
   <a href="http://www.xilinx.com/support/documentation/ip\_documentation/v6\_pcie\_ds715.pdf">http://www.xilinx.com/support/documentation/ip\_documentation/v6\_pcie\_ds715.pdf</a>
- IP Release Notes Guide

http://www.xilinx.com/support/documentation/ip\_documentation/xtp025.pdf

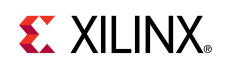

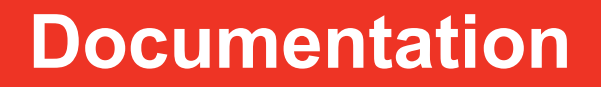

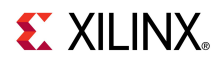

### **Documentation**

#### Virtex-6

- Virtex-6 FPGA Family

http://www.xilinx.com/products/virtex6/index.htm

#### ML605 Documentation

- Virtex-6 FPGA ML605 Evaluation Kit

http://www.xilinx.com/products/devkits/EK-V6-ML605-G.htm

- ML605 Hardware User Guide

http://www.xilinx.com/support/documentation/boards\_and\_kits/ug534.pdf

- ML605 Reference Design User Guide

http://www.xilinx.com/support/documentation/boards and kits/ug535.pdf

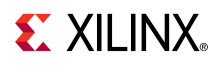